# การต่ออายุ ใบสำคัญการขึ้นทะเบียน / ใบรับแจ้งรายละเอียด / ใบรับจดแจ้ง ผลิตภัณฑ์สมุนไพร (ตอ.) ผ่านระบบ E-submission

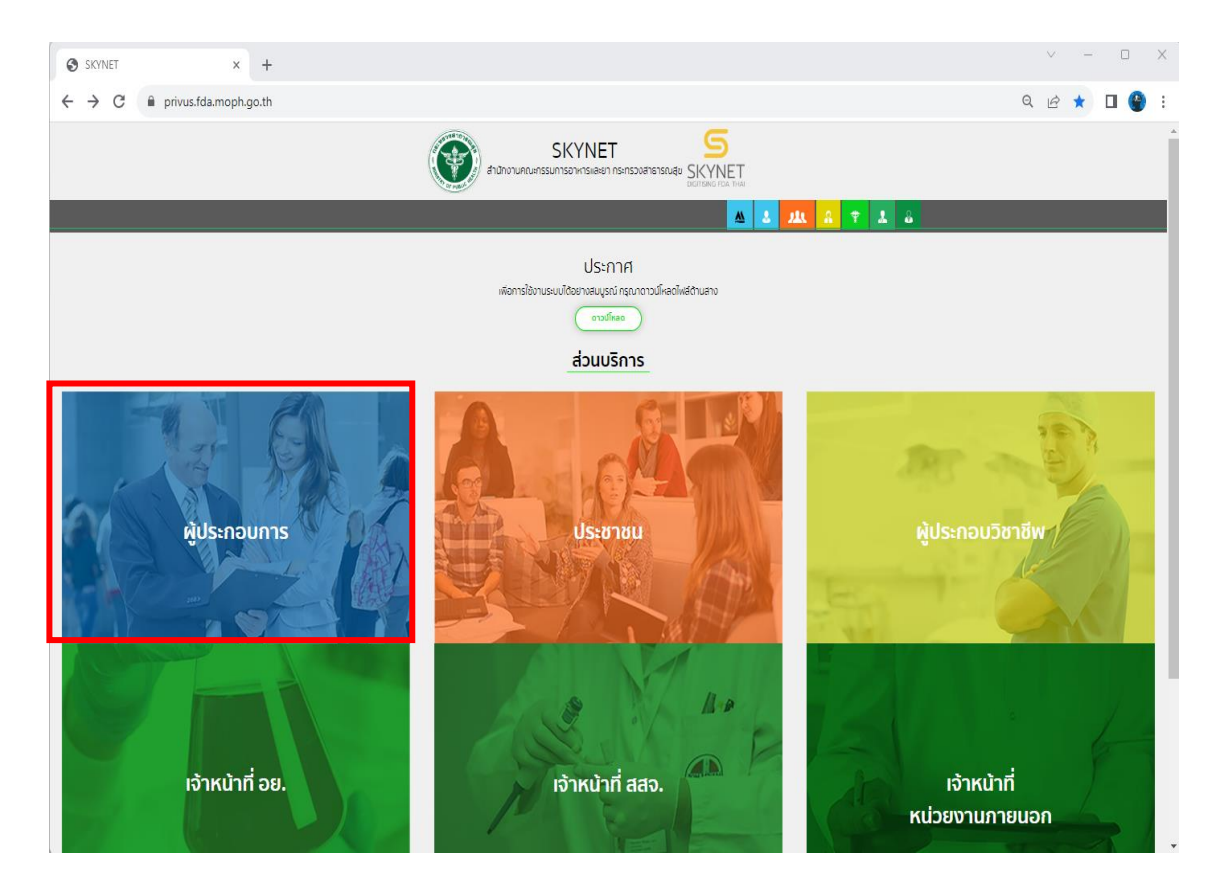

### Digital ID

|                  | ระบบลงทะเบียนผู้ประกอบการ อย.          |             |
|------------------|----------------------------------------|-------------|
| บัญชีผู้ใช้งาน : |                                        |             |
| ระบุชื่อบัญชีผู่ | มู่ใช้งาน / เลขประจำตัวประชาชน / อีเมส | a           |
| ัสผ่าน :         |                                        | ลืมรหัสผ่าน |
| ระบุรหัสผ่าน     |                                        | ٢           |

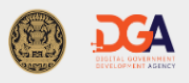

🍥 2566 ตามพระราชบัญญัติลิขสิทธิ์ 2537 สำนักงานพัฒนารัฐบาลติริทัล (องค์การมหาชน) (สพร.) | 🖹 ข้อกำหนดและเงื่อนไขฯ | 🖹 ความเป็นส่วนตัว | 📞 ดิดด่อเรา

เข้าผ่านทาง URL : https://privus.fda.moph.go.th แล้วเลือกไปที่ผู้ประกอบการ

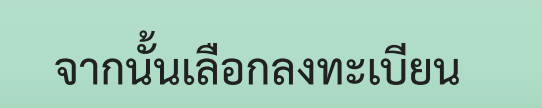

| 📄 ระบบพิสูลน์และยินบันด้าดแทรเดิลิทัล 🗆 x 👔 Agreement x +                                                                                                    |            | $\sim$ | _ |   | × |
|----------------------------------------------------------------------------------------------------|------------|--------|---|---|---|
| ← → C                                                                                                    | <u>e</u> r | Ê      | ☆ | • | ÷ |
| ligital ID                                                                                                    | e          |        |   |   | * |
| ข้อตกลงการใช้บริการพิสูจน์และยืนต้นด้วดนทางดิจิทัล<br>บริการพิสูจน์และยืนฮันด้วดนทางดิจิทัล คือ บริการที่ประชาชนหรือเจ้าหน้าที่ของรัฐสามารถเข้าถึงระบบเทคโนโลยีสารสนเทศด่าง ๆ ของหน่วยงานภาครัฐ ไม่ว่าจะเป็นระบบบริกา                                                                                                    | 5          |        | • |   |   |
| อิเล็กทรอนิกส์ภาครัฐ (e-Service) หรือระบบงานภายในของภาครัฐ (Back Office) แบบรวมศูนย์ (Single Sign-On: SSO) ก็ตาม กล่าวคือ ผู้ใช้งานสามารถลงชื่อเข้าใช้งานระบบ (Log in)<br>เพียงครั้งเดียวผ่านบริการพิสูจน์และยืนยันตัวตนทางดิจิทัล (Digital ID Service) ก็สามารถเข้าใช้งานระบบได้หลาย ๆ ระบบโดยไม่ต้องลงชื่อเข้าใช้งานซ้ำอีก ซึ่งบริการดังกล่าวจะมีการ<br>ดวบคุมและรักษาความปลอดภัยด้วยมาตรการที่เหมาะสม                                                                                                    |            |        | l |   |   |
| ซึ่งในข้อตกลงการให้บริการนี้ ให้<br>"ผู้ไห้บริการ" หมายความถึง สำนักงานพัฒนารัฐบาลดิจิทัล (องค์การมหาชน)<br>"ผู้ไข้บริการ" หมายความถึง ผู้สมัครใช้บริการพิสูจน์และยืนยันด้วตนทางดิจิทัล<br>"บริการ" หมายความถึง บริการพิสูจน์และยืนยันด้วดนทางดิจิทัล                                                                                                    |            |        | l |   |   |
| ผู้ให้บริการและผู้ใช้บริการได้ตกลงกันโดยมีข้อความดังต่อไปนี้<br>1. ผู้ใช้บริการจะต้องสมัครใช้บริการหรือลงทะเบียนผ่านข่องทางต่าง ๆ ที่ผู้ให้บริการกำหนด โดยการสมัครใช้บริการจะใม่เสียค่าใช้จ่ายใด ๆ ทั้งป่วง ทั้งนี้ ผู้ใช้บริการสามารถใช้บริการได้<br>ทันที่ภายหลังจากสมัครใช้บริการหรือลงทะเบียนเป็นที่เรียบร้อยแล้ว<br>2. ผู้ใช้บริการจะต้องให้ข้อมูลส่วนตัวหรือรายละเอียดที่เกี่ยวข้องกับผู้ใช้บริการตามความเป็นจริง เพื่อประโยชน์แก่การใช้บริการ หากผู้ให้บริการตรวจพบว่าข้อมูลส่วนตัวหรือรายละเอียดฯ<br>เกี่ยวข้องกับผู้ใช้บริการในข้อมูลส่วนตัวหรือรายละเอียดที่เกี่ยวข้องกับผู้ใช้บริการจะให้บริการจะให้เสียค่าใช้จ่ายใด ๆ ทั้งป่วง ทั้งนี้ ผู้ใช้บริการสามารถใช้บริการ<br>เกี่ยวข้องกับผู้ใช้บริการไม่ขัดเจน ไม่ถูกต้อง หรือเป็นข้อมูลเท็จ ไม่ว่าผู้ใช้บริการจะให้ข้อมูลนั้นด้วยความสมัตรใจหรือความประมาทเลินเล่อก็ตาม ผู้ให้บริการมีสิทธิที่จะยกเล็กบัญชีข<br>ผู้ใช้บริการโดยมีพักค้องบอกกล่าวล่วงหน้า<br>3. ในการใช้บริการบางกรณี ผู้ใช้บริการจะต้องทำการยืนยันด้วบุคคลโดยใช้ e-Mail หรือหมายเลขบัตรประจำชัน 13 หลัก ตามที่ผู้ให้บริการก่าหนด<br>4. ห้ามมิให้แอบอ้างหรือกระทาการใด ๆ อันเป็นการละเมิดสิทธิส่วนบุคคล โดยการใช้บอมูลของผู้อื่นในการสมัครใช้บริการหรือลงทะเบียนผ่านข่องทางด่าง ๆ ซึ่งผู้ที่กระหาการฝ่าฝีแต้ง | กี่<br>อง  |        |   |   |   |
| กล่าว ต้องรับโทษตามที่กฎหมายกำหนด<br>5. ผู้ใช้บริการจะต้องยินยอมให้ผู้ให้บริการใช้ข้อมูลจากการสมัครใช้บริการหรือลงทะเบียนผ่านช่องทางต่าง ๆ เพื่อให้ผู้ใช้บริการสามารถเข้าถึงบริการได้<br>6. ผ้ให้เรือาราพอึงเข้อมาต้านายา หรือไม้เรือารใช้เป็นกานเรีย โกยาะใช้เป็นการให้บริการไปเป็กเผย ทำให้ใช้ปริการสามารถเข้าถึงบริการได้<br>ข้าพเจ้าใต้อ่านและยินยอมให้ผูกพันตามเงื่อนไขภายใต้ข้อตกลงการให้บริการนี้<br>ยินยอม                                                                                                    |            |        | • | • |   |

กด ยินยอม

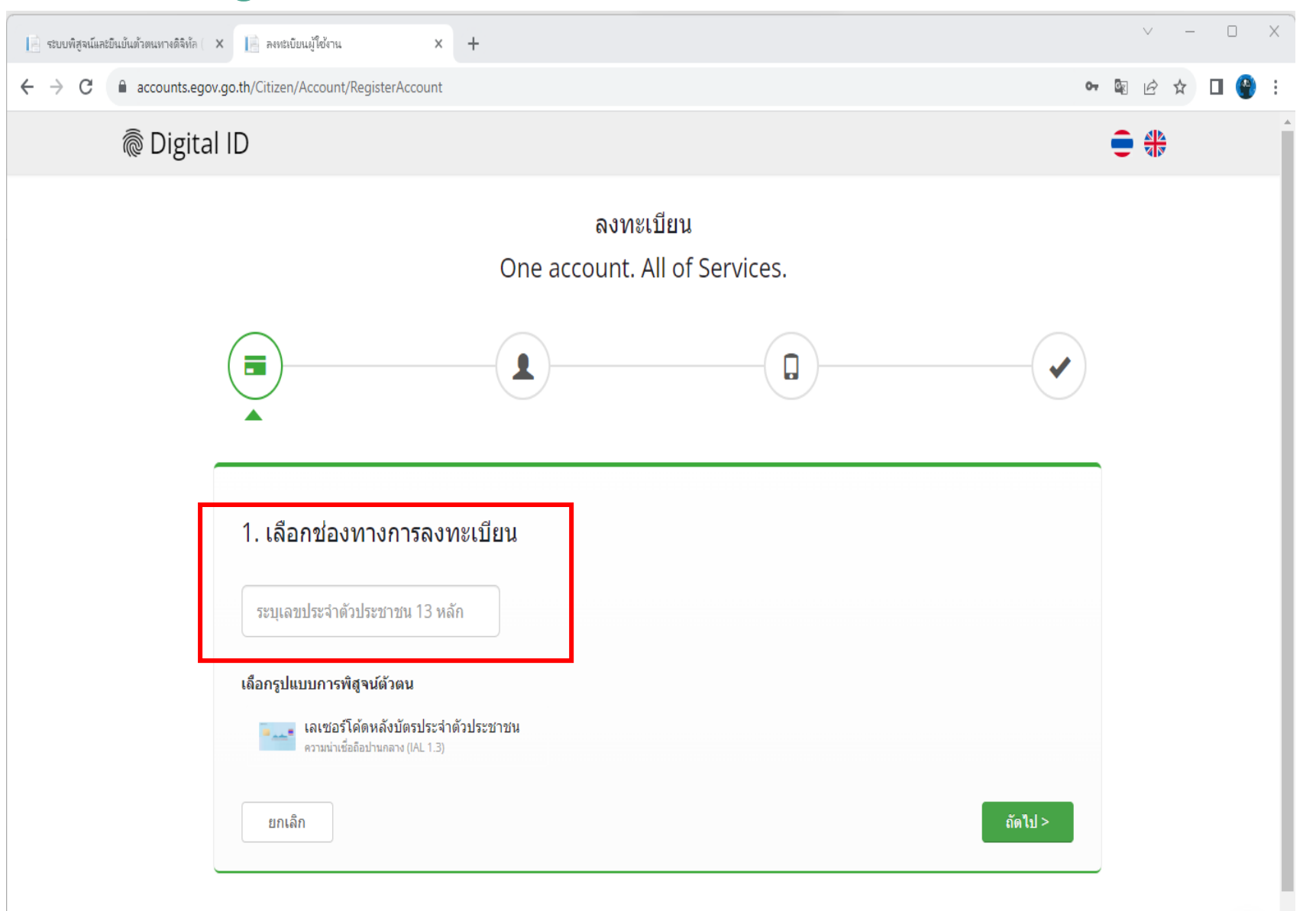

ระบุ เลขประจำตัวประชาชน จากนั้นกด "ถัดไป"

| 📋 รรมบพิสูงนักสร้อมในสำหรุดการสิริสิต 🗴 🎼 ลดระดังหนูใช้งาน 🗙 +                |                                  |                        | v – 0 X         |
|-------------------------------------------------------------------------------|----------------------------------|------------------------|-----------------|
| ← → C 🔒 accounts.egov.go.th/Citizen/Account/RegisterAccount                   |                                  |                        | ⊷ ଅ େ ଜ ☆ 🖬 🔮 : |
| ligital ID                                                                    |                                  |                        | <b>€ ⊕</b>      |
| 1. เลือกช่องทางการลงทะเบีย<br><sub>เลขประจำดัวประชาชน</sub><br>XXXXXXXXXXXXXX | น (เลเซอร์โค้ดหลังบัตรประจำตัวปร | ะชาชน)                 |                 |
| ชื่อจริง (ภาษาไทย) (ไม่ต้องระบุศานำหน้าชื่อ)                                  | ชื่อกลาง (ภาษาไทย) (ถ้ามี)       | นามสกุล (ภาษาไทย)      |                 |
| ผลิต                                                                          | ระบุชื่อกลาง                     | สมุนไพร                |                 |
| รัน เดือน<br>11 - มกราคม -                                                    | ປີເຄືອ<br>2509 -                 |                        |                 |
| ตัวอย่าง เลเซอร์โต้ดหลังบัตรประจำดัวประชาขน                                   | as večine<br>Ince ANES           |                        |                 |
| รหัสเลเซอร์                                                                   |                                  |                        |                 |
| MED-XXXXXXX-XX                                                                |                                  |                        |                 |
| ยกเลิก                                                                        |                                  | < ก่อนหน้า ยืนอันด้วดน | <b>(</b>        |

ระบุ 1. ชื่อ - นามสกุล

- 2. วัน/เดือน/ปี เกิด
- 3. รหัสหลังบัตรประชาชน

จากนั้นกด "ยืนยันตัวตน"

|                        | [ ระบบทัสรมมีแล้วตนมาเสร็จได 🗴 🔢 ตกระบับหมู่ใช้กาน 🗙 +                                    | ~ - O X           |
|------------------------|-------------------------------------------------------------------------------------------|-------------------|
|                        | ← → C 🔒 accounts.egov.go.th/Citizen/Account/RegisterAccount                               | • • • • • • • • • |
|                        | ligital ID                                                                                | € ⊕               |
|                        | ลงทะเบียน<br>One account. All of Services.                                                |                   |
|                        |                                                                                           |                   |
| ระบุ                   |                                                                                           | _                 |
| 1. Username            | <ol> <li>กรอกข้อมูลผู้ลงทะเบียน</li> </ol>                                                |                   |
| 2. Password            | ชื่อจริง (ภาษาไทย) (ไม่ต้องระบุศานาหน้าชื่อ) ชื่อกลาง (ภาษาไทย) (ถ้ามี) นามสกุล (ภาษาไทย) |                   |
| กดยืนยันรหัสผ่านอีกรอบ | ผลิต 📀 - สมุนไพร 📀                                                                        |                   |
|                        | วันเดือนปีเกิด                                                                            |                   |
| จากบั้บกด "ถัดไป"      | มัญขี่ผู้ใช้งาน (Username)                                                                |                   |
|                        | ระบุปัญขึญ่ให้งาน                                                                         |                   |
|                        | รหัสผ่าน (Password) ยืนยันรหัสผ่าน (Password)                                             |                   |
|                        | ระบุรพัสผ่าน 👁 ระบุยืนยันรพัสผ่าน 👁                                                       |                   |
|                        | ยกเล็ก (รักอนหน้า อัตโป>                                                                  |                   |

|                                                                         | ]_ ระบบพิสูจน์และยืนยันตัวตนทางดิจิทัล × ]_ ลงทะเบียนผู้ใช้งาน × +                                                                                               | ∨ – □ X         |
|-------------------------------------------------------------------------|----------------------------------------------------------------------------------------------------|-----------------|
|                                                                         | $\leftarrow$ $\rightarrow$ C $\Rightarrow$ accounts.egov.go.th/Citizen/Account/RegisterAccount $\diamond$                                                        | • 🗟 Q 🖻 🕁 🗖 🔮 : |
|                                                                         | Cigital ID                                                                                                    |                 |
| ระบุเบอร์โทรศัพท์มือถือ เพื่อข<br>รหัส OTP ทาง SMS<br>จากนั้นกด "ถัดไป" | ວອານາຍ<br>ອ<br>ອ<br>ອ<br>ອ<br>ອ<br>ອ<br>ອ<br>ອ<br>ອ<br>ອ<br>ອ<br>ອ<br>ອ<br>ອ<br>ອ<br>ອ<br>ອ<br>ອ<br>ອ                                                            |                 |
|                                                                         | 🧼 โมรงสารแส<br>© 2566 ตามพระราชบัญญัติลิขสิทธิ์ 2537 สำนักงานพัฒนารัฐบาลดิจิทัล (องค์การมหาชน) (สพร.)   🖻 ข้อกำหนดและเงื่อนไขา   🖹 ความเป็นส่วนด้ว   🍆 ดิดต่อเรา |                 |
|                                                                         |                                                                                                    | ۲               |

|                                                   | 📔 รบบที่สูงนัลสยันมันต่าตนตาดให้ล่อ ( X 📔 ลอดมบัยนผู้ใช้กาน X +  | ~ - O X         |
|---------------------------------------------------|------------------------------------------------------------------|-----------------|
|                                                   | ← → C  accounts.egov.go.th/Citizen/Account/RegisterAccount       | • 🗟 Q 순 🖈 🗖 🔮 : |
|                                                   | ligital ID                                                       | <b>€</b> ⊕      |
|                                                   | ลงทะเบียน<br>One account. All of Services.                       |                 |
| ระบบจะขึ้นว่ายืนยันเบอร์<br>โทรศัพท์เรียบร้อยแล้ว | <ul> <li>สิ นยันเบอร์โทรศัพท์มือถือ</li> </ul>                   |                 |
| จากนั้นกด "ถัดไป"                                 | 09XXXXXXX<br>ห่านได้ทำการขึ้นยันเมอร์โทรศัพท์มือถือเรียนร้อยแล้ว |                 |
|                                                   | ยกเล็ก < ก่อนหน้า <b>ถัดไป</b> >                                 |                 |
|                                                   |                                                                  | ۲               |

### ตรวจสอบข้อมูล จากนั้นกด "ยืนยันข้อมูล"

∎ ←

| ระบบพิสูจน์และยินยันด้วดนหางดิจิทัล ( 🗙 | ลงหะเบียนผู้ใช้งาน × +           |                                            |                         |        | ` | /   | _ |   | ×  |
|-----------------------------------------|----------------------------------|--------------------------------------------|-------------------------|--------|---|-----|---|---|----|
| → C accounts.egov.go.th/                | /Citizen/Account/RegisterAccount |                                            |                         | 0-, Gr | Q | 2 1 |   | ۲ | :  |
| 🗟 Digita                                | II ID                            |                                            |                         | € (    |   |     |   |   | 1  |
|                                         | 4. ตรวจสอบข้อมูล                 |                                            |                         |        |   |     |   |   |    |
|                                         | ข้อมูลส่วนบุคคล                  |                                            |                         |        |   |     |   |   |    |
|                                         | ชื่อ-นามสกุล:                    |                                            |                         |        |   |     |   |   |    |
|                                         | เลขประจำดัวประชาชน 13 หลัก :     | <b>O</b>                                   |                         |        |   |     |   |   |    |
|                                         | วันเดือนปีเกิด :                 |                                            |                         |        |   |     |   |   |    |
|                                         | เบอร์โทรศัพท์มือถือ :            |                                            |                         |        |   |     |   |   |    |
|                                         | ข้อมูลประเภทผู้ใช้งาน            |                                            |                         |        |   |     |   |   |    |
|                                         | ประเภทผู้ใช้งาน :                | บุคคลธรรมดา                                |                         |        |   |     |   |   |    |
|                                         | รูปแบบการพิสูจน์ด้วดน :          | เลเชอร์โค้ดหลังบัตรประจำตัวประชาช <b>น</b> |                         |        |   |     |   |   |    |
|                                         | ข้อมูลสำหรับเข้าใช้งานระบบ       |                                            |                         |        |   |     |   |   |    |
|                                         | บัญชีผู้ใช้งาน (Username) :      |                                            |                         |        |   |     |   |   |    |
|                                         | รหัสผ่าน (Password) :            |                                            |                         |        |   |     |   |   |    |
|                                         | ยกเลิก                           |                                            | < ก่อนหน้า ยืนยันข้อมูล |        |   |     |   | ۲ | ]. |

| 📔 ระบบพิสูจน์และยินยันด้วตนทางดิจิทัล 🗙 📔 ผลการลงทะเบียน 🗙 🕂                                                                    | У — П X                                        |
|----------------------------------------------------------------------------------------------------|------------------------------------------------|
| ← → C 🔒 accounts.egov.go.th/Citizen/Account/RegisterResult                                                                      | 🕶 🗟 Q 🖻 🕁 🗖 🔮 🗄                                |
| Cigital ID                                                                                                    |                                                |
| ผลการลงทะเบียน           ระบบได้ลงทะเบียนข้อมูลของท่านเรียบร้อยแล้ว           กลับหน้าหลัก                                      | เมื่อลงทะเบียนสำเร็จ<br>สามารถกดเข้าสู่ระบบได้ |
| © 2566 ตามพระราชบัญญัติลิขสิทธิ์ 2537 สำนักงานพัฒนารัฐบาลดิจิทัล (องค์การมหาชน) (สพร.)   🖹 ข้อกำหนดและเงื่อนไขฯ   🖹 ความเป็นส่ว | มนตัว   📞 ติดต่อเรา                            |
| กรณีมีปัญหาการยืนยันตัวตน<br>ติดต่อ สำนักงานพัฒนาดิจิตัล (องค์กรมหาชน) (สท<br>Email : <u>contact@dga.or.th</u> 0-2612-6060      | งร.)                                           |

การยื่นหนังสือขอเปิดสิทธิ์ และมอบอำนาจการใช้งาน ระบบ E-submission

การต่ออายุใบสำคัญการขึ้นทะเบียน / ใบรับแจ้งรายละเอียด / ใบรับจดแจ้ง ผลิตภัณฑ์สมุนไพร

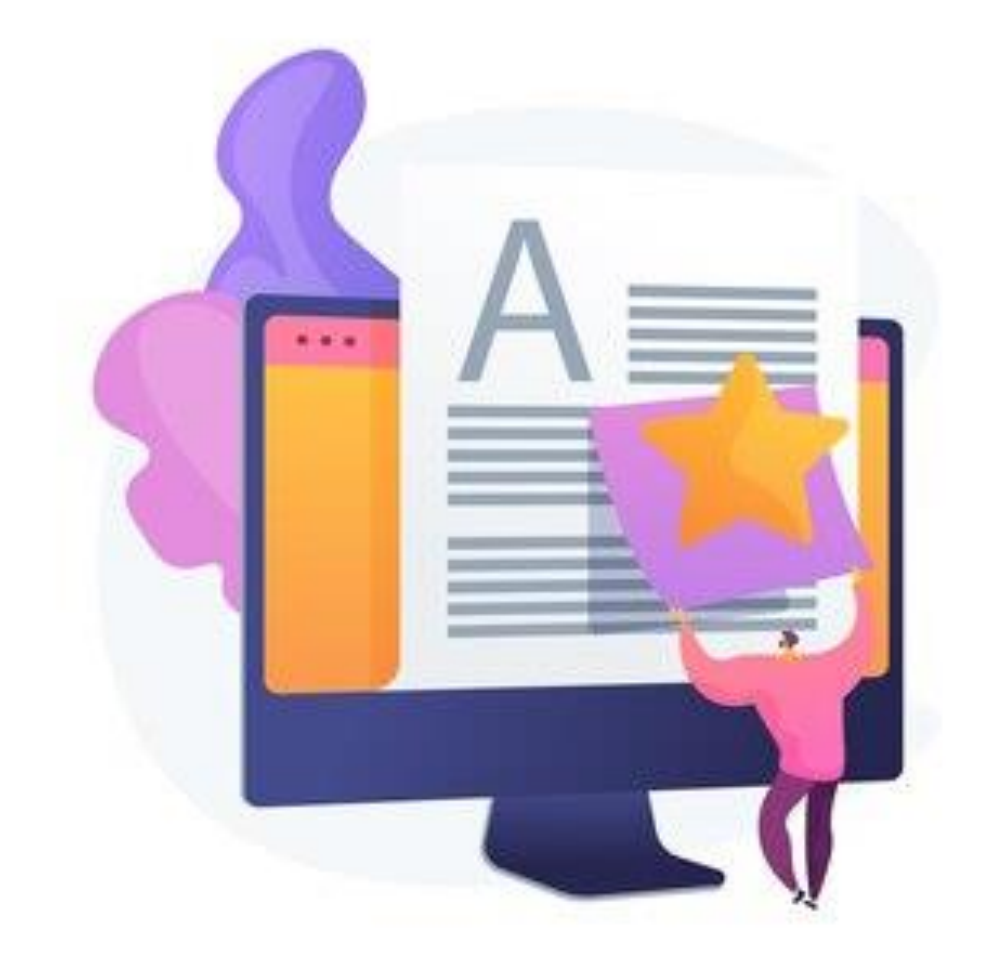

## การยื่นหนังสือขอเปิดสิทธิ์และมอบอำนาจการใช้งาน ระบบ E-submission

2

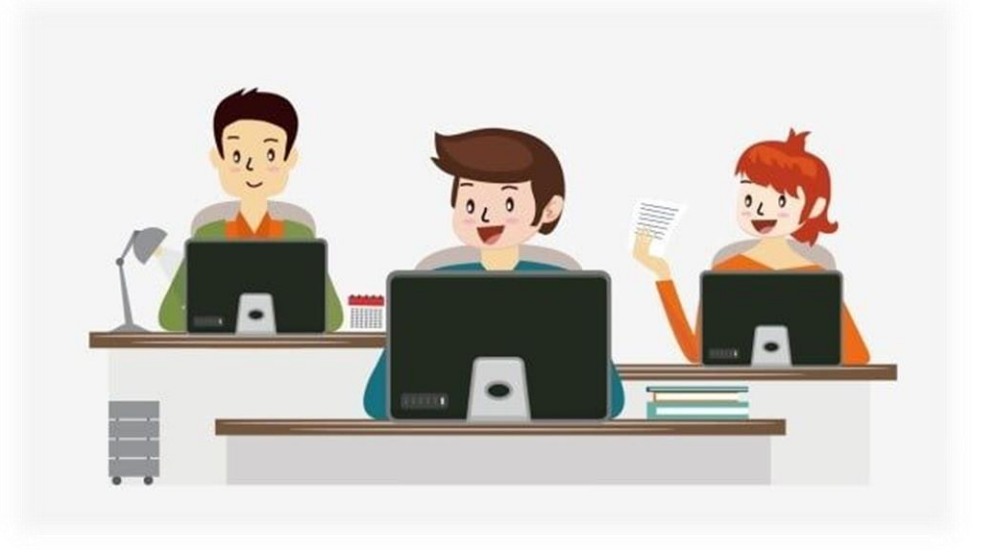

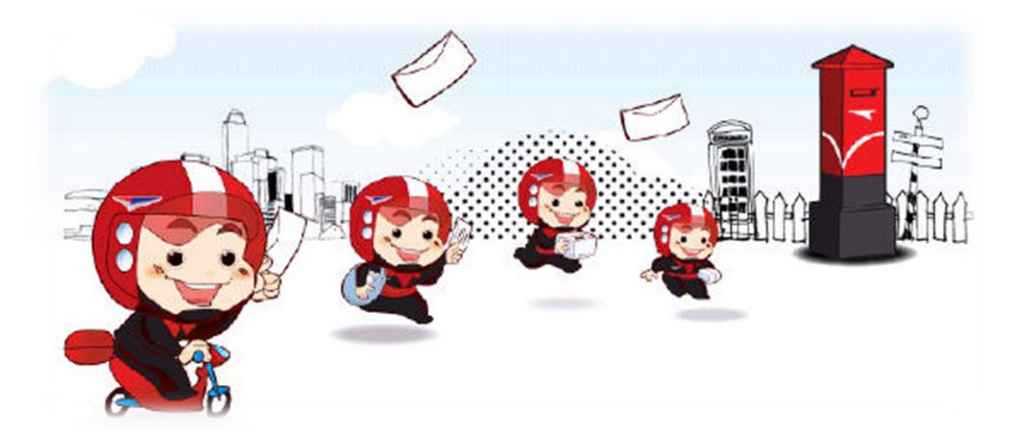

ยื่นหนังสือขอสิทธิ์เข้าใช้ระบบฯ ณ กลุ่มกำกับดูแลก่อนออกสู่ตลาด กองผลิตภัณฑ์สมุนไพร อาคาร 6 ชั้น 4 สำนักงานคณะกรรมการอาหารและยา

ผ่านทางไปรษณีย์ โดยจ่าหน้าซอง "กลุ่มกำกับดูแลก่อนออกสู่ตลาด กองผลิตภัณฑ์สมุนไพร สำนักงานคณะกรรมการอาหารและยา ต.ตลาดขวัญ อ.เมือง จ.นนทบุรี 11000 เบอร์โทร 02-590-7000 ต่อ 71501"

## การยื่นหนังสือขอเปิดสิทธิ์และมอบอำนาจการใช้งานระบบ E-submission

กลุ่มกำกับดูแลก่อนออกสู่ตลาด กองผลิตภัณฑ์สมุนไพร

| สำหรับเจ้าหน้าที่ |
|-------------------|
| เลขที่            |
| ត•មិ៦<br>ភ្នំនៅ   |
| วนุท              |

หนังสือ แจ้งความประสงค์ขอใช้งานระบบสารสนเทศ<u>ด้วยตนเอง</u> ของผู้รับใบสำคัญฯ ใบรับจดแจ้ง ใบรับแจ้งรายละเอียด

<u>ันที่ 27 มิถุนายน 2567</u>

เรื่อง ขอเข้าใช้ระบบสารสนเทศ ของสำนักงานคณะกรรมการอาหารและยา (ระบบการยื่นคำต่ออายุใบสำคัญ/ ใบรับแจ้ง รายละเอียด/ ใบรับจดแจ้งผลิตภัณฑ์สมุนไพร)

เรียน ผู้อำนวยการกองผลิตภัณฑ์สมุนไพร

โดยหนังสือฉบับนี้ในนามของ ผู้รับใบสำคัญ/ใบรับจดแจ้ง/ใบรับแจ้งรายละเอียด

| เป็นบุคคลธรรมดา หรือเป็นนิดิบุคคล                                            | (กรอกเพียงด้านเดียว ที่ตรงตามคุณสมบัติผู้รับอนุญาต)                                                                                                    |
|------------------------------------------------------------------------------|----------------------------------------------------------------------------------------------------|
| เป็น 🗖 บุคคลธรรมดา เลขประจำตัวประชาชน<br>——————————————————————————————————— | เป็น 2 มิติบุคคล ทะเบียนนิติบุคคล เลขที่<br>1 - 1 1 1 1 - 1 1 1 1 - 1 1 1 1 - 1 1 - 1 - 1 1 - 1 - 1 |
| ที่อยู่ / สำนักงานใหญ่ ตั้งอยู่เลชที่ <u>1.1</u> อาคาร                       |                                                                                                    |
| ถนน                                                                          | าอ/เขตเมืองจังหวัดนนทบุรีรหัสไปรษณีย์11000.                                                                                                    |
| โทรศัพท์ 02-111-1111 โทรสาร -                                                | herbal@gmail.com                                                                                                    |

ทั้งนี้ ข้าพเจ้ารับทราบและยินดีปฏิบัติตามหลักเกณฑ์และเงื่อนไขในการเข้าใช้ระบบสารสนเทศของสำนักงาน คณะกรรมการอาหารและยาข้างต้น

จึงเรียนมาเพื่อโปรดพิจารณาดำเนินการต่อไปด้วย จะเป็นพระคุณ

ลงชื่อ.....ผลิต สมุนไพร.....ผู้รับใบสำคัญ/ใบรับจดแจ้ง/ (.....นวยผลิต สมุนไพร......) ใบรับแจ้งรายละเอียด

กรณี ผู้ดำเนินกิจการ(ดำเนินการด้วยตัวเอง)

หนังสือขอเปิดสิทธิ์และมอบอำนาจการใช้งาน ระบบ E – submission การต่ออายุใบสำคัญๆ

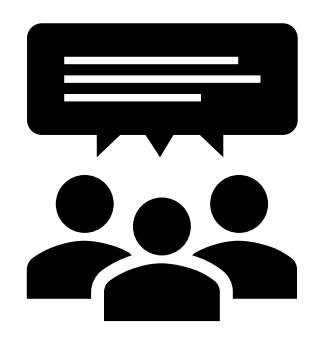

\*\*หากผู้รับอนุญาตดำเนินการด้วยตนเอง ไม่ต้องติดอากรแสตมป์

\*\*\* ประทับตราบริษัท (ถ้ามี) \*\*

## ้การยื่นหนังสือขอเปิดสิทธิ์และมอบอำนาจการใช้งานระบบ E-submission

ยื่นคำขอต่ออายา หนังสือมอบอำนาจ สำหรับเจ้าหน้าที่ เลขที ลงชื่อ ประวัติ เริ่าจัท สมุนไพร จำกัด วันที่. <u>.</u> 27 มิถุ่นายน 2567 โดยหนังสีออบับนี้ในนามของ ผู้รับใบสำคัญ/ ใบรับจดแจ้ง/ ใบรับแจ้งรายละเอียด บริษัท สมนไพร จำกัด เป็นบุคคลธรรมดา หรือเป็นมิติบุคคล (กรอกเพียงด้านเดียว ที่ตรงตามคุณสมบัติผู้วับอนุญาต) เป็น 🖸 มิติบุคคล ทะเบียนมิติบุคคล เลชที่ เป็น 🗖 บุคคลธรรมดา และประจำตัวประชาชน ้ดยมีส์รับการแต่งตั้งเป็นสัมพบมิติบุคคล ได้เป็นมัดำเนินกิจการ ดามหนังสือ แต่งตั้งผู้แทบบิดีบุคคล ลงวันที่ ชื่อนาย/นาง/นางสาว นายผลิต สมนไพร วันที่บัตรพมดลายุ เลขประจำตัวประชาชน (วันที่บัตรหมดอายุ 1 ก.พ. 2570) ที่อยู่ / สำนักงานใหญ่ ตั้งอยู่เลขที่......11......อาคาร.. .พ.ศ. 1 ตระการอย บางเขน ตบบ . อำเภอ/เหล\_ เมือง\_\_\_\_งับก่อ นนทบุรี\_\_\_ทั่งไประดับ 11000. ..ต่ำบล/แขวง..... 02-111-1111 ...ไปรษณีย์อิเล็กทรอนิกส์..... herbal@gmail.com เป็นผู้ชื่นคำขอต่ออายุ 🗖 ใบสำคัญ 🗖 ใบรับแจ้งรายละเอียด 🗖 ใบรับจดแจ้งผลิตภัณฑ์สมุนไพร เอ สมนไพร ขอมอบอำนาจให้ นาย/นาง/นางสาว... อายุ ......นี<sub>0</sub>.....เป็ อย่บ้านเองที่ .....12.....หม่ที่ .. นนทบรี 1991-02-111-1111 Email herb@gmail.com เมือง สำเภอ/เขต. เป็นผู้มีอำนาจกระทำการแทนข้าพเจ้าในกิจการดังต่อไปนี้ ข้อ 1. ชิ้นคำขอต่ออายุในสำคัญ/ ใบวับแจ้งรายจะเอียด/ ใบวับจุดแจ้งผลิตภัณฑ์สมุนไพร ต่อสำนักงานคณะกรรมการอาหารและชา ทางอินเตอร์เน็ต (E-submission) ตดอดจนดำเนินการอื่นใดที่จำเน็นเกี่ยวกับการขอต่ออายุจนเสร็จการ ข้อ 2. การแก้ไข การขึ้แจง การส่งเอกสารเพิ่มเดิม การชำระค่าธรรมเนียม/ค่าใช้จ่ายต่าง ๆ ตามที่กฎหมายกำหนด รับรองเอกสาร รับเอาสารคืน วับในสำคัญการขึ้นพะเบียน/ใบวันแจ้งรายจะเอียด/ใบวันจดแจ้ง การขอยกลิกคำขอฯ การอื่นใดที่จำเป็นที่เกี่ยวข้องวันคำขอที่ได้ยื่น ไว้ ตามที่ระบุด้อาล่าวข้างดับจนเสร็จการ และอื่นๆ (==)

สำหรับการขอเปิดสิทธิระบบสารสนเทศได้แก่ผู้รับแอบอำนาจ : กรณีผู้แอบสำนาจเป็นผู้รับใบสำคัญ/ ใบรับสดแจ้ง/ ใบรับแจ้งรายอะเมือด

| ดิดอากรแสดมป์ 30 บาท และองชื่อตอานให้ครบถ้วน | ผลิต สมุนไพร               |
|----------------------------------------------|----------------------------|
|                                              | นายผลิต สมุนไพร            |
|                                              | (คงชื่อ) เอ สมุนไพร        |
|                                              | นายเอ สมุนไพร              |
|                                              | อเสือ) บัสมุนไพร พยาม      |
|                                              | น เอบ สมุนเพว<br>ดี สมาปพร |
|                                              | นายซี สมุนไพร              |

กรณี ผู้ดำเนินกิจการ(มอบอำนาจ)

หนังสือขอเปิดสิทธิ์และมอบอำนาจการใช้งาน ระบบ E – submission การต่ออายุใบสำคัญๆ

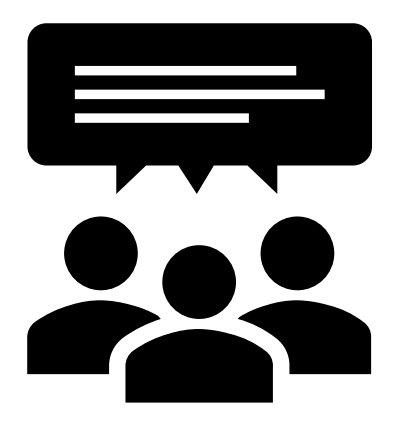

การยื่นคำขอต่ออายุ ใบสำคัญการขึ้นทะเบียน / ใบรับแจ้งรายละเอียด / ใบรับจดแจ้ง ผลิตภัณฑ์สมุนไพร

ຜ່າนระบบ **E-submission** 

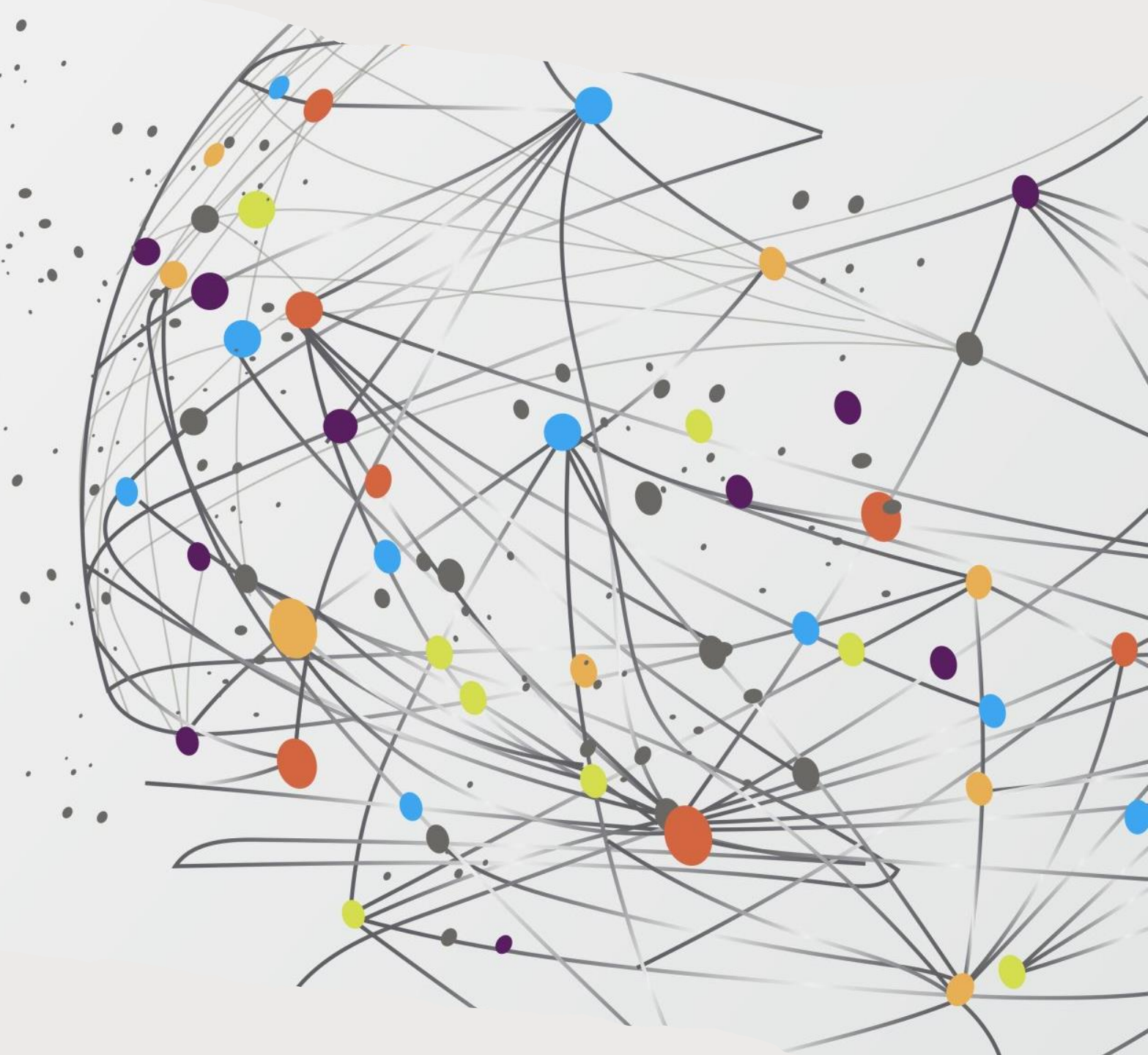

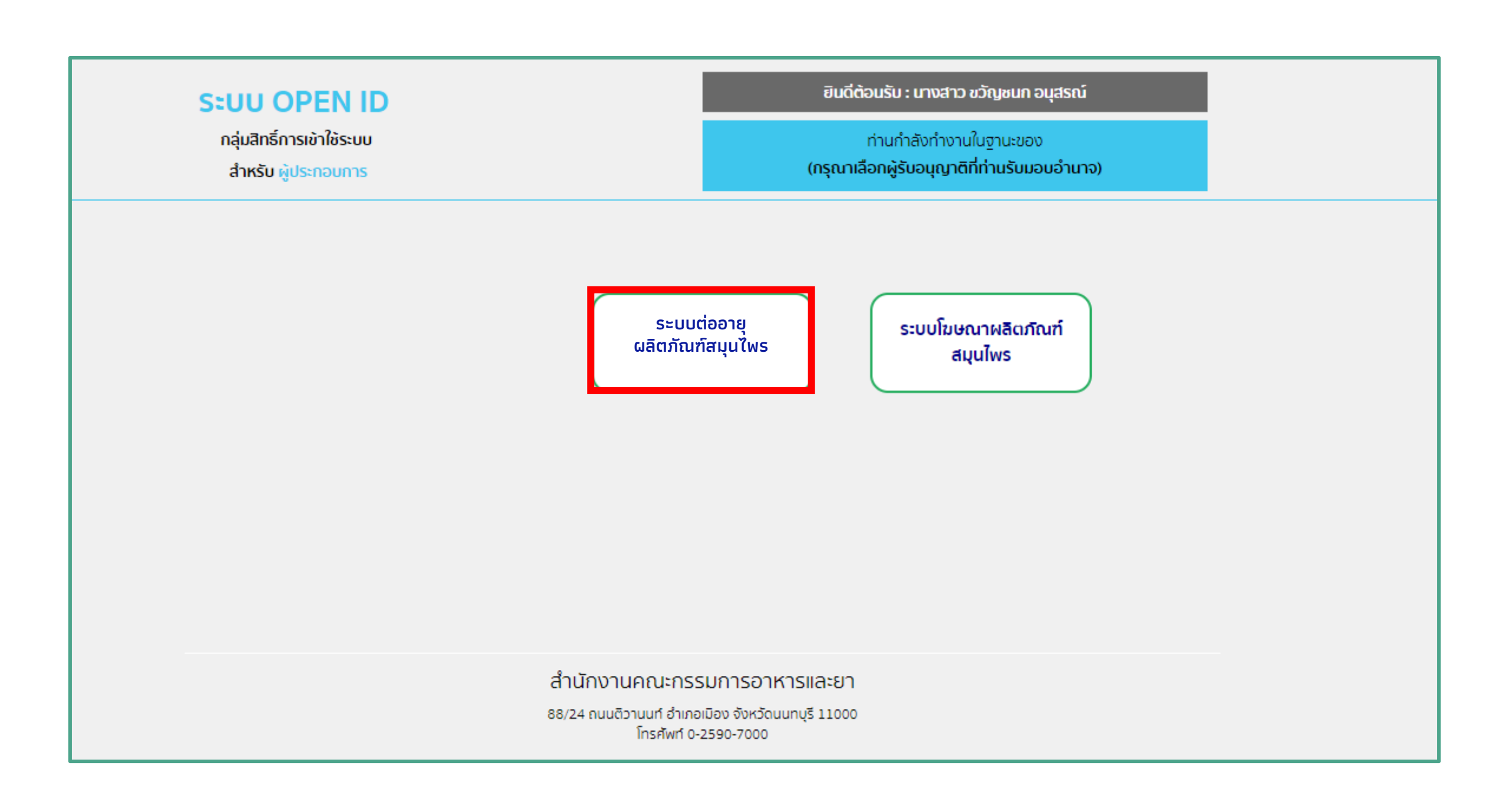

| กรุณาเลือก                                                                                  | \$          |           |  |
|---------------------------------------------------------------------------------------------|-------------|-----------|--|
| กรุณาเลือก<br>*โ                                                                            | เลอกบระเภทก | าารตออายุ |  |
| การขอดออายุเบลาคญการขนทะเบยนผลดภณฑลมุน เพร<br>การขอต่ออายใบรับแจ้งรายละเอียดผลิตภัณฑ์สมนไพร |             |           |  |
| การขอต่ออายุใบรับจดแจ้งรายละเอียดผลิตภัณฑ์สมุนไพร                                           |             |           |  |

2

การขอต่ออายุใบสำคัญการขึ้นทะเบียนผลิตภัณฑ์สมุนไพร

### \*โปรดเลือกทะเบียนเพื่อทำรายการต่อ

| สำดับ | เลขที่ทะเบียน | ชื่อผลิตภัณฑ์                    | เลขที่ใบอนุญาต   | สถานะทะเบียน | วันที่หมดอายุ  | รายละเอียด         |
|-------|---------------|----------------------------------|------------------|--------------|----------------|--------------------|
| 1     | K 999/99      | ทดสอบ4                           | นสม กท 9999/2567 | คงอยู่       | 13 ตุลาคม 2571 | <u>เลือกรายการ</u> |
| 2     | G 999/99      | ยาน้ำมันสมุนไพร ตราเทส<br>โอนลี่ | ผสม กท 9999/2563 | คงอยู่       | 13 ตุลาคม 2571 | <u>เลือกรายการ</u> |

\$

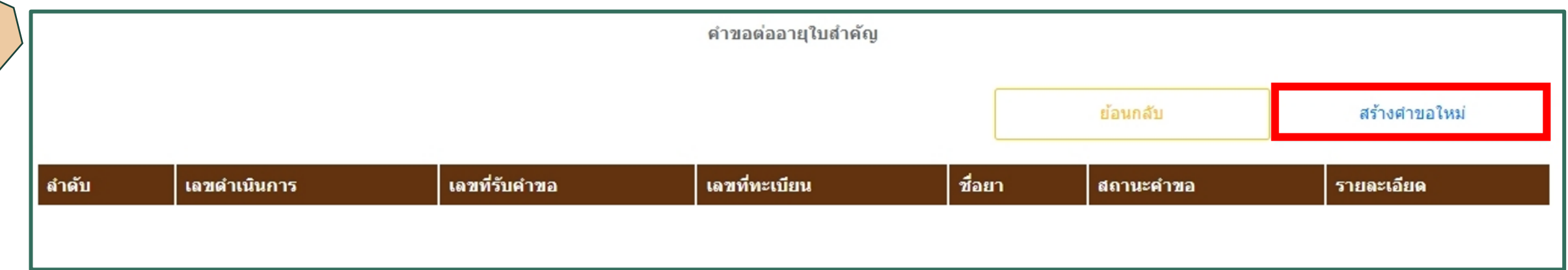

3

| รายละเอียดของผลิตภัณฑ์ |                             |                                               |
|------------------------|-----------------------------|-----------------------------------------------|
| ชื่อภาษาไทย            | ยาป้ำมันสมุนไพร ตราเทสโอนลี |                                               |
| ชื่อภาษาอังกฤษ (ถ้ามี) | Hebal Oil Testonly Brand    | ทะเบียนที่ <b>ผลิตในประเทศไทย</b>             |
| เลขทะเบียนที่          | G 999/99                    | ۱ <u>ــــــــــــــــــــــــــــــــــــ</u> |

| ข้อมูลผู้ขอต่ออายุใบสำคัญการขึ้นทะเบียนต่ารับ ใบรับแจ้งรายละเอียด ใบรับจดแจ้งผลิตภัณฑ์สมุนไพร |                         |                                                          |               |  |  |  |
|-----------------------------------------------------------------------------------------------|-------------------------|----------------------------------------------------------|---------------|--|--|--|
| 🔿 บุคคลธรรมดา 🖲 นิติบุคคล                                                                     |                         |                                                          |               |  |  |  |
| ข้าพเจ้า (ชื่อนิติบุคคล)                                                                      | TEST                    | เลขทะเบียนนิติบุคคล                                      | 000000000000  |  |  |  |
| ที่อยู่เลขที่                                                                                 | 111/111                 | หมู่บ้าน/อาคาร                                           |               |  |  |  |
| หมู่ที                                                                                        | อาคารใ                  | ตรอก/ซอย                                                 |               |  |  |  |
| ถนน                                                                                           | •                       | ดำบล/แขวง                                                | จตุจักร       |  |  |  |
| อำเภอเขด                                                                                      | বল্বনির                 | จังหวัด                                                  | กรุงเทพมหานคร |  |  |  |
| รหัสไปรษณีย์                                                                                  | 10100                   | โทรสาร                                                   | •             |  |  |  |
| โทรศัพท์                                                                                      | 091111111               | E-mail                                                   |               |  |  |  |
| โดยมี                                                                                         | นายธนโชดิ เมฆวงศ์ตระการ | เป็นผู้แทนนิดิบุคคล หรือผู้มีอ่านาจทำการแทน<br>นิติบุคคล | อายุ 33 ปี    |  |  |  |
| สัญชาติ                                                                                       | ไทย                     | เลขบัตรประชาชน                                           | 1103700657096 |  |  |  |

💿 ผลิตในประเทศ 🔘 นำเข้า

## ทะเบียนที่ผลิตในประเทศไทย

| ชื่อผู้รับอนุญาดผลิต                | บริษัท ทดสอบ จำกัด |                                                                                                    |         |
|-------------------------------------|--------------------|----------------------------------------------------------------------------------------------------|---------|
| ชื่อผู้ดำเนินกิจการ (กรณีนิติบุคคล) | นาย รนกร หมู่น้อย  |                                                                                                    |         |
| ชื่อสถานที่ผลิด                     | บริษัท ทดสอบ จำกัด |                                                                                                    |         |
| ใบอนุญาดผลิตเลขที่                  | HB 10-1-67-9999    | ตัวอย่าง HB 10-1-65-99<br>*กรณีข้อมูลสถานที่ไม่อัพเดท ให้ท่านกรอกข้อมูลเลขที่ใบ<br>อนุญาตแล้วกดปุ่ม"ค้นหา"เพื่อทำการดึงข้อมูลใหม่. | ค้นหา   |
| อยู่เลขที                           | 69                 | ดรอก/ชอย                                                                                                    |         |
| ถนน                                 | เพชรเกษม           | หมู่ที่                                                                                                    | •       |
| ตำบล/แขวง                           | ท่าพระยา           | อำเภอ/เขต                                                                                                    | ปทุมวัน |
| จังหวัด                             | กรุงเทพมหานตร      | รหัสไปรษณีย์                                                                                                    | 10990   |
| โทรศัพท์                            | •                  |                                                                                                    |         |

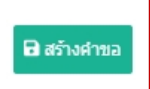

#### รายการเอกสารแนบคำขอต่ออายุใบสำคัญ

| 1 ใบสำคัญการขึ้นทะเบียนตำรับ ใบรับแจ้งรายละเอียด ใบรับจดแจ้งผลิตภัณฑ์สมุนไพร ตามพระราชบัญญัติผลิตภัณฑ์สมุนไพร พ.ศ. ๒๕๖๒ หรือใบ<br>แทน                             | Choose file | Browse |
|----------------------------------------------------------------------------------------------------|-------------|--------|
| 2 สำเนาใบอนุญาตผลิต หรือ นำเข้าผลิตภัณฑ์สมุนไพร                                                                                                    | Choose file | Browse |
| 3 แบบคำขอขึ้นทะเบียนดำรับผลิตภัณฑ์สมุนไพร (แบบ ทบ.1)                                                                                                    | Choose file | Browse |
| 4 ข้อกำหนดเฉพาะของผลิตภัณฑ์สมุนไพรสำเร็จรูป                                                                                                    | Choose file | Browse |
| 5 หนังสือคำรับรองสำหรับผู้รับใบสำคัญการขึ้นทะเบียน ใบรับแจ้งรายละเอียด หรือใบรับจดแจ้งผลิตภัณฑ์สมุนไพร สำหรับการดำเนินการติดตาม<br>ความปลอดภัยจากผลิตภัณฑ์สมุนไพร | Choose file | Browse |
| 6 หนังสือแสดงการได้รับอนุญาตให้แก้ไขเปลี่ยนแปลงชื่อ ฉลาก และเอกสารกำกับผลิตภัณฑ์                                                                                  | Choose file | Browse |
| 7 หนังสือมอบอำนาจ (ถ้ามี)                                                                                                    | Choose file | Browse |
| 8 เอกสารประกอบการพิจารณาเพิ่มเดิม (ถ้ามี)                                                                                                    | Choose file | Browse |

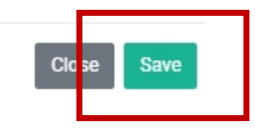

| 1 ใบสำคัญการขึ้นทะเบียนตำรับ ใบรับแจ้งรายละเอียด ใบรับจดแจ้งผลิตภัณฑ์สมุนไพร ตามพระราชบัญญัติผลิตภัณฑ์สมุนไพร พ.ศ. ๒๕๖๒ หรือใบแทน<br>วันชี้ผันระคว วราชรารรา | Choose file | Browse |
|----------------------------------------------------------------------------------------------------|-------------|--------|
| วนหอพ เหลด : 26/06/256/<br>ชื่อไฟล์ : ใบสำคัญการขึ้นทะเบียน.pdf<br>สถานะ : แนบไฟล์แล้ว                                                                       |             |        |

| <ol> <li>สำเนาใบอนุญาตผลิต หรือ นำเข้าผลิตภัณฑ์สมุนไพร<br/>วันที่อัพโหลด : 26/06/2567</li> </ol>                   |                                                                                          | Choose file | Browse    |
|----------------------------------------------------------------------------------------------------|------------------------------------------------------------------------------------------|-------------|-----------|
| ชื่อไฟล์ : ใบอนุญาตการผลิต.pdf<br>สถานะ : แนบไฟล์แล้ว                                                              | meshlog.fda.moph.go.th says                                                              |             |           |
| 3 แบบคำขอขึ้นทะเบียนตำรับผลิตภัณฑ์สมุนไพร (แบบ ท<br>วันที่อัพโหลด : 26/06/2567<br>ชื่อไฟล์ : แทเศาตอขึ้นพะเบ็ณ odf | กรุณาอัพโหลดไฟล์ให้ครบถ้วน                                                               | Choose file | Browse    |
| สถานะ : แนบไฟล์แล้ว                                                                                                | ОК                                                                                       |             |           |
| 4 ข้อกำหนดเฉพาะของผลิตภัณฑ์สมุนไพรสำเร็จรูป                                                                        |                                                                                          | Choose file | Browse    |
| 5 หนังสือคำรับรองสำหรับผู้รับใบสำคัญการขึ้นทะเบียน ใบ<br>ผลิดภัณฑ์สมุนไพร                                          | รับแจ้งรายละเอียด หรือใบรับจดแจ้งผลิตภัณฑ์สมุนไพร สำหรับการดำเนินการติดตามความปลอดภัยจาก | Choose file | Browse    |
| 6 หนังสือแสดงการใด้รับอนุญาตให้แก้ไขเปลี่ยนแปลงชื่อ ร                                                              | ฉลาก และเอกสารกำกับผลิตภัณฑ์                                                             | Choose file | Browse    |
| 7 หนังสือมอบอำนาจ (ถ้ามี)<br>วันที่อัพโหลด : 26/06/2567                                                            |                                                                                          | Choose file | Browse    |
| ชื่อไฟล์ : หนังสือมอบอำนาจ.pdf<br>สถานะ : แนบไฟล์แล้ว                                                              |                                                                                          |             |           |
| 8 เอกสารประกอบการพิจารณาเพิ่มเดิม (ถ้ามี)                                                                          |                                                                                          | Choose file | Browse    |
| חרנווז                                                                                                    | ของไฟล์ไม่เกิม 4 GB                                                                      | ]           | Close Sav |

ปัญหาการอัพโหลดไฟล์อาจเกิดได้จากทั้งขนาดไฟล์ และความเร็วของ Internet

| 🔿 ผลิตในประเทศ 💿 นำเข้า               |                                                                                                    | [                        | ทะเบียนที่ผลิตในต่างประเทศ                                                                                         |
|---------------------------------------|----------------------------------------------------------------------------------------------------|--------------------------|----------------------------------------------------------------------------------------------------|
| ชื่อผู้รับอนุญาตนำเข้า                | บริษัท ทดสอบ จำกัด                                                                                                    |                          |                                                                                                    |
| ชื่อสถานที่นำเข้า                     | บริษัท ทดสอบ จำกัด                                                                                                    |                          |                                                                                                    |
| กรณีนิติบุคคล ระบุชื่อผู้ดำเนินกิจการ | นาย รนคร หมู่น้อย                                                                                                    | ใบอนุญาตผลิตเล           | พบที่<br>HB 10-2-67-9999                                                                                           |
|                                       | ตัวอย่าง HB 10-1-65-99<br>*กรณีข้อมูลสถานที่ใม่อัพเดท ให้ท่านกรอกข้อมูลเลขที่ใบอนุญาตแล้ว<br>กดปุ่ม"ค้นหา"เพื่อทำการดึงข้อมูลใหม่. | ค้บหา                    | กรณีไม่พบการแสดงชื่อที่อยู่สถานที่ผลิตต่างประเทศ<br>หรือพบว่าข้อมูลไม่ถูกต้อง<br>ใน้มร้องข้อมอมร้อมส่งมรักสวนแลที่ |
| ที่ตั้งสถานที่นำเข้า อยู่เลขที่       | บริษัท ทดสอบ จำกัด                                                                                                    | ตรอก/ซ่อย                | Fmail · herbal developer@qmail.com                                                                                 |
| ถนน                                   | เพษรเกษม                                                                                                    | หมู่ที่                  | Email : nerbatidevetoper egmatteom                                                                                 |
| ตำบล/แขวง                             | ท่าพระยา                                                                                                    | อำเภอ/เขต                | ปทุมวัน                                                                                                    |
| จังหวัด                               | กรุงเทพมหานคร                                                                                                    | รหัสไปรษณีย์             | 10990                                                                                                    |
| โทรศัพท์                              | •                                                                                                    |                          |                                                                                                    |
| ชื่อผู้ผลิตต่างประเทศ                 | TEST                                                                                                    |                          |                                                                                                    |
| ที่ตั้งสถานที่ผลิต                    | อยู่เลขที่ ใบ้สำหรับทดสอบระบบ ตรอก/ชอย ถนน หมู่ที่ ตำบล/แขวง อำเภอ                                                                 | a/เขต จังหวัด ประเทศ CAN | NADA รหัสไปรษณีย์ -                                                                                                |

### ข้อมูลสถานที่ผลิต หรือนำเข้า ผลิตภัณฑ์สมุนไพร

| 1 ใบสำคัญการขึ้นทะเบียนต่ารับ ใบรับแจ้งรายละเอียด ใบรับจดแจ้งผลิตภัณฑ์สมุนไพร ตามพระราชบัญญัติผลิตภัณฑ์สมุนไพร พ.ศ.                        | i. ๒๔๖๒ หรือใบแทน Choose file               | Browse |
|----------------------------------------------------------------------------------------------------|---------------------------------------------|--------|
| 2 สำเนาใบอนุญาตผลิต หรือ นำเข้าผลิตภัณฑ์สมุนไพร                                                                                            | Choose file                                 | Browse |
| 3 แบบคำขอขึ้นทะเบียนตำรับผลิตภัณฑ์สมุนไพร (แบบ ทบ.1)                                                                                       | Choose file                                 | Browse |
| 4 ข้อกำหนดเฉพาะของผลิตภัณฑ์สมุนไพรสำเร็จรูป                                                                                                | Choose file                                 | Browse |
| 5 หนังสือคำรับรองสำหรับผู้รับใบสำคัญการขึ้นทะเบียน ใบรับแจ้งรายละเอียด หรือใบรับจดแจ้งผลิตภัณฑ์สมุนไพร สำหรับการดำเนิ<br>ผลิตภัณฑ์สมุนไพร  | นการติดตามความปลอดภัยจาก Choose file        | Browse |
| 6 หนังสือแสดงการได้รับอนุญาตให้แก้ไขเปลี่ยนแปลงชื่อ ฉลาก และเอกสารกำกับผลิตภัณฑ์                                                           | Choose file                                 | Browse |
| 7 หนังสือมอบอำนาจ (ถ้ามี)                                                                                                    | Choose file                                 | Browse |
| 8 เอกสารประกอบการพิจารณาเพิ่มเติม (ถ้ามี)                                                                                                  | Choose file                                 | Browse |
| 9 หนังสือรับรองการอนุญาตให้ขาย (Certificate of Free Sale; CFS) หรือ                                                                        | Choose file                                 | Browse |
| 10 หนังสือรับรองการขึ้นทะเบียนตำรับ (Certificate of Product Registration; CPR) เช่น หนังสือรับรองผลิตภัณฑ์ยา (Certificate                  | e of Pharmaceutical Product) Choose file    | Browse |
| 11 หนังสือแจ้งผลการพิจารณามาตรฐานการผลิตของสถานที่ผลิตผลิตภัณฑ์สมุนไพรในต่างประเทศเทียบเท่ากับมาตรฐานการผลิตส                              | เถานที่ผลิตในประเทศ หรือ Choose file        | Browse |
| 12 หลักฐานการรับคำขอหนังสือรับรองมาตรฐานสถานที่ผลิตผลิตภัณฑ์สมุนไพรในต่างประเทศ เพื่อขอขึ้นทะเบียนตำรับ แจ้งรายละเล่<br>(แบบ สมพ. ๑๖) หรือ | อียด หรือจดแจ้งผลิตภัณฑ์สมุนไพร Choose file | Browse |
| 13 หลักฐานการรับค่าขอตรวจประเมินสถานที่ผลิตผลิตภัณฑ์สมุนไพรในต่างประเทศ (แบบ สมพ. ๑๘)                                                      | Choose file                                 | Browse |

### คำขอต่ออายุใบสำคัญ

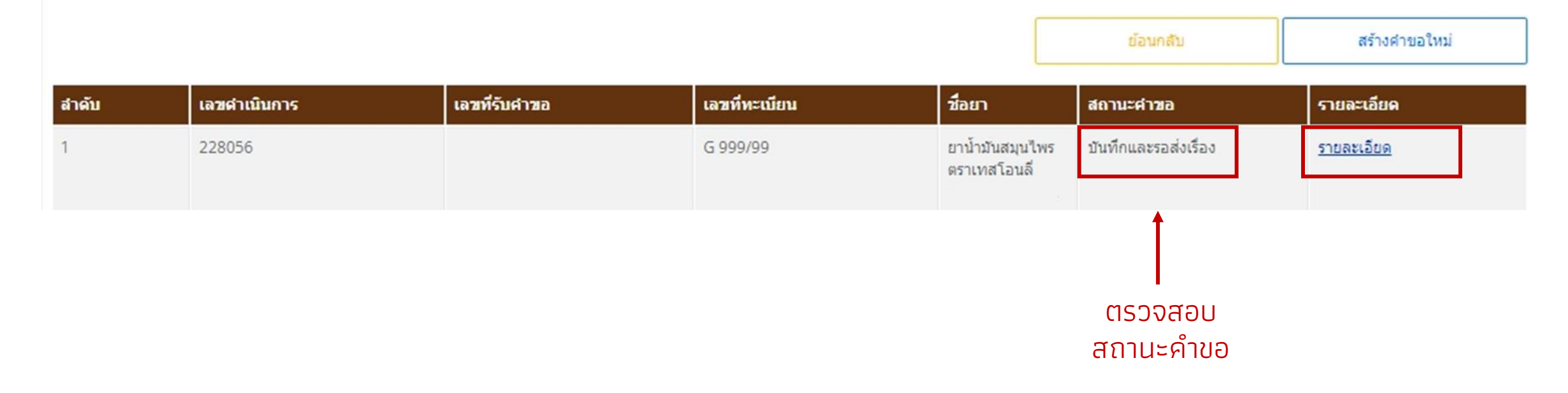

|                                                                                            |                                                                                                    | 🔺 สถานะคำขอ:                                                                                                    |
|--------------------------------------------------------------------------------------------|----------------------------------------------------------------------------------------------------|----------------------------------------------------------------------------------------------------|
|                                                                                            |                                                                                                    | บันทึกและรอส่งเรื่อง                                                                                                    |
|                                                                                            | เลขรับที่<br>วันที่                                                                                                    | แบบ ตอ.<br>                                                                                                    |
|                                                                                            | ลงชื่อ สำนักงานคณะกรรมกา<br>คำขอต่ออายุสำหรับผลิตภัณฑ์สมุนไพร                                                                                                    | หารและยา ผูรับคำขอ<br>ประเภททะเบียน:                                                                                                    |
| ประเภท<br>๑. รายละเอียดของผลิดภัณฑ์                                                        | <ul> <li>คำขอต่ออายุใบสำคัญการขึ้นทะเบียนตำรับผลิตภัณฑ์สมุนไพร</li> <li>คำขอต่ออายุใบรับแจ้งรายละเอียดผลิตภัณฑ์สมุนไพร</li> <li>คำขอต่ออายุใบรับจดแจ้งผลิตภัณฑ์สมุนไพร</li> </ul> | การต่ออายุทะเบียนยาจากสมุนไพร ประเภทยาแผนไทย<br>การต่ออายุทะเบียนยาจากสมุนไพร ประเภทยาแผนทางเลือก (ยาแผนจีบ<br>การต่ออายุทะเบียนผลิตภัณฑ์จากสมุนไพร ประเภทผลิตภัณฑ์สมุนไพร<br>การต่ออายุทะเบียนผลิตภัณฑ์จากสมุนไพร ประเภทเวชสำอางสมุนไพร<br>การต่ออายุทะเบียนยาจากสมุนไพร ประเภทยาแผนไทย เพื่อการส่งออก<br>การต่ออายุทะเบียนยาจากสมุนไพร ประเภทยาแผนไทย เพื่อการส่งออก<br>การต่ออายุทะเบียนยาจากสมุนไพร ประเภทยาแผนทางเลือก (ยาแผนจี |
| ชื่อภาษาไทย                                                                                | ยาน้ำมันสมุนไพร ตราเทสโอนสี่                                                                                                    | การต่ออายุทะเบียนยาจากสมุนไพร ประเภทยาพัฒนาจากสมุนไพร เพื่อก<br>การต่ออายุทะเบียนผลิตภัณฑ์จากสมุนไพร ประเภทผลิตภัณฑ์สมุนไพรเ                                                                                                    |
| ชอภาษาอังกฤษ (ถาม)<br>                                                                     | G 000 /00                                                                                                    | การต่ออายุทะเบียนผลิตภัณฑ์จากสมุนไพร ประเภทเวชสำอางสมุนไพร                                                                                                    |
| <ul> <li>๒. ข้อมูลผู้ขอต่ออายุใบสำคัญ</li> <li>๒. บุคคลธรรมดา</li> <li>ข้าพเจ้า</li> </ul> | มการขึ้นทะเบียนต่ำรับ ไบรับแจ้งรายละเอียด ไบรับจดแจ้งผลิตภัณฑ์สมุนไพร                                                                                                    | หมายเลขโทรศัพท์ติดต่อกลับ:                                                                                                    |
| อายุ ปีสัญชาติ<br>ส่งน่างหลี่                                                              | เลขประจำตัวประชาชน                                                                                                    |                                                                                                    |
| ทยยูเสขท<br>แรลถ/ซละเ                                                                      | หมู่บาน/อาหาร<br>                                                                                                    | ยืนคำขอ                                                                                                    |
| อำเภอเขต                                                                                   | จังหวัด รหัสไปรษณีเ                                                                                                    |                                                                                                    |
| โทรสาร<br>  ปิติบุคคล                                                                      | โทรศัพท์ E-mail                                                                                                    | แก้ไขเอกสารแบบ                                                                                                    |
| ข้าพเจ้า (ชื่อนิติบุคคล)                                                                   | บริษัท กองผลิตภัณฑ์สมุนไพร จำกัด<br>0000000000 ซึ่งย่องชื่ 117.5 หน่ะวัน/20225                                                                                                    | ยกเลิกคำขอ                                                                                                    |
| หมู่ที่ 2 พรอก/ชอย                                                                         | - ถนน - ตำบล/แขวง                                                                                                    | ลาดขวัญ                                                                                                    |

|                                         |                                         | ແບ                                         | 0 no. |
|-----------------------------------------|-----------------------------------------|--------------------------------------------|-------|
|                                         |                                         | รับที่<br>วันที่                           |       |
|                                         |                                         | ลงชื่อ สำนักงานคณะกรรมการอาหารและยา ผู้รับ | คำขอ  |
|                                         | คำขอต่ออายุสำหรั                        | ับผลิตภัณฑ์สมุนไพร                         |       |
|                                         |                                         |                                            |       |
| ประเภท                                  | คำขอต่ออายใบสำคัญการ                    | ขึ้นทะเบียนตำรับผลิตภัณฑ์สมนไพร            |       |
|                                         | O คำขอต่ออายุใบรับแจ้งราย               | ละเอียดผลิตภัณฑ์สมุนไพร                    |       |
|                                         | O คำขอต่ออายุใบรับจดแจ้ง                | มลิตภัณฑ์สมุนไพร                           |       |
|                                         |                                         |                                            |       |
| <ol> <li>รายละเอียดของผลิตภ์</li> </ol> | <b>โ</b> ณฑ์                            |                                            |       |
| ชื่อภาษาไทย                             | ยาน้ำมันสมุนไพร ตร                      | าเทลโอนลี่                                 |       |
| ชื่อภาษาอังกฤษ (ถ้ามี)                  | Heba                                    | al Oil Testonly Brand                      |       |
| เลขทะเบียนที่                           | (                                       | 5 999/99                                   |       |
| ๒. ข้อมูลผู้ขอต่ออายุใบส่               | กำคัญการขึ้นทะเบียนต่ำรับ ใบรับแจ้งรายล | ะเอียด ใบรับจดแจ้งผลิตภัณฑ์สมุนไพร         |       |
| บุคคลธรรมดา<br>ข้าพเจ้า                 |                                         |                                            |       |
| อายุ ปีสัญช                             | เดิงประจำตัวเ                           | ประชาชน                                    |       |
| ที่อยูเลขที่                            | หมู่บ้าน/อาคาร                          | หมู่ที่                                    |       |
| ตรอก/ซอย                                | ถนน                                     | ต่ำบล/แขวง                                 |       |
| อำเภอเขต                                | จังหวัด                                 | รพัสไปรษณีย์                               |       |
| โพรสาร                                  | โทรศัพท์                                | E-mail                                     |       |
| 🗹 นิติบุคคล                             |                                         |                                            |       |
| ข้าพเจ้า (ชื่อนิติบุคคล)                | บริษัท กะ                               | องผลิตภัณฑ์สมุนไพร จำกัด                   |       |
| เลขทะเบียนนิติบุคคล                     | 000000000000 ที่อยู่เลขที่              | 117 5 หมู่บาน/อาคาร -                      |       |
| 1000                                    | 10Fi - 04.44                            | - ตำบล/แขวง ตลาดขวัญ                       |       |
| หมู่ที่ 2 ตรอก/ข                        | 60 610 G                                | 0                                          |       |
| หมู่ที่ 2 ตรอก/ข<br>อำเภอเขต            | เมืองนนทบุรี จังหวัด                    | นนทบุรี 13000 รหัสไปรษณีย์ 13000           |       |

| สถานะค่าขอ:              |                           |   |
|--------------------------|---------------------------|---|
| บันทึกและรอส่งเรื่อง     |                           |   |
| เลขดำเนินการ:            |                           |   |
| 228056                   |                           |   |
| ประเภททะเบียน:           |                           |   |
| การต่ออายุทะเบียนยา      | จากสมุนไพร ประเภทยาแผนไทย | / |
| ครุณาเลือกประเภททะเบียนข | ของท่านก่อนยื่นคำขอ.      |   |
| กรุณากรอกข้อมูล รายล     | ะเอียดประกอบการนัดหมาย    |   |
| ชื่อผู้ติดต่อ:           |                           | 1 |
| นางสาวขวัญชนก อนุสร      | รณ์                       |   |
| E-mail:                  |                           |   |
| khwanchanok.a@gm         | ail.com                   |   |
| หมายเลขโทรศัพท์ติดต      | ຕ່ວກລັບ:                  |   |
| 0993748000               |                           |   |
|                          | ยืนตำขอ                   |   |
|                          | แก้ไขเอกสารแนบ            |   |
|                          | ยกเลิกศาขอ                |   |
|                          | ออกจากหน้านี้             |   |
|                          |                           |   |

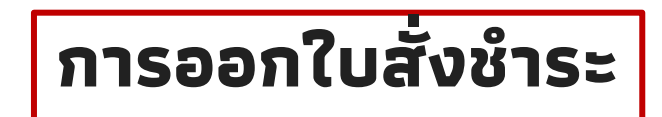

คำขอต่ออายุใบสำคัญ

| สำดับ | เลขดำเนินการ | เลขที่รับคำขอ     | เลขที่ทะเบียน | ซื่อยา                         | สถานะคำขอ     | รายละเอียด        |
|-------|--------------|-------------------|---------------|--------------------------------|---------------|-------------------|
| 1     | 228056       | HB 10-20710-67-68 | G 999/99      | ยาน้ำมันสมุนไพร<br>ตราเทสโอนลี | รอชำระค่าคำขอ | <u>รายละเอียด</u> |
|       |              |                   |               |                                |               | ออกใบสั่งชำร      |

### ค่าคำขอ/ค่าตรวจประเมิน/ค่าตรวจสถานประกอบการ

ออกใบสั่งชำระตาม ม.44

สร้างคำขอใหม่

ย้อนกลับ

|   | รายการ                                                                                                    | วันที่รับ      | เลขที่รับคำ<br>ขอ         | ุ่≼านวน<br>เงิน |
|---|----------------------------------------------------------------------------------------------------|----------------|---------------------------|-----------------|
| ~ | ค่าพิจารณาคำขอและตรวจสอบความถูกต้องของเอกสาร คำขอการด่ออายุใบสำคัญการขึ้นทะเบียน<br>ตำรับ ใบรับแจ้งรายละเอียด ใบรับจดแจ้ง (ใบสำคัญการขึ้นทะเบียนดำรับยาจากสมุนไพร ประเภทยา<br>แผนไทย) [ปก.สธ.สมพ. รายการ 1 ข้อ 2.8] เลขดำเนินการที่ 228056เลขทะเบียนที่ G 999/99 |                | HB 10-<br>20710-67-<br>68 | 500.0000        |
|   | ค่าพิจารณาคำขอและตรวจสอบความถูกต้องของเอกสาร คำขอแก้ไขรายการในใบอนุญาตผลิต นำเข้า<br>หรือขายผลิตภัณฑ์สมุนไพร [ปก.สธ.สมพ. รายการ 1 ข้อ 1.3] เลขดำเนินการที่ 256495                                                                                                | 2024-<br>03-07 | HB 10-<br>10201-67-<br>56 | 300.0000        |

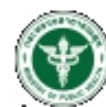

เลขประจำด้วยเสียภาษี 0994000165676 ร่วมข้องวามออก" กรรมกกรรวกมารแจ" พ

|                | ALTHUR DRATES STUDY STUDY STUDY STUDY                          |                         |                       |
|----------------|----------------------------------------------------------------|-------------------------|-----------------------|
| 1 <b>3</b> 5 1 | กระทรวงสาธารณสุข ณนติวานนท์ อำเภอเมือง จังหวัดนนทบุรี 11000    |                         |                       |
|                | ในสั่งข่างอีล่าดรวจสอนด้ายอโดรวจปรอเมินหลักการวิชาการ          | Customer No. (Rol.1) :  | 670020454525670526    |
| a hard         | /ครวรสอบสถามประกอบการ                                          | Reference No. (Ref.2) : | \$70209100526000025   |
| ทดสอบ จำกัด    |                                                                | รับที่ออกในเรื่อย่างจ   | 26 ติถุมายน พ.ศ. 2567 |
| บ้านสงที่ 1251 | กนม พทสโปริน แขวง จอรักร เชล จอรักร จังหวัด กระเทพมพานคร 10500 | โปรดรักระกายในกันที่ 2  | S 3391AN V.A. 2567    |

|                                        | จำนวน (บาท)           |        |
|----------------------------------------|-----------------------|--------|
| เลขที่มีเข้าระ 9516 214706/2567 รายละเ | อียคลามเอกสำรุงงบท้าย | 500.00 |
| <u>ขอคเงินที่ค้องช้างวั</u>            | (พระอุทยาพอาพ)        | 500.00 |
|                                        |                       |        |

สามรับเจ้าหน้าที่ธนาคาร ผู้รับเงิน ยู้มาปาก Inc

#### WHITEHWE

F ขึ้นรั่งระมีพลีอย่างย่อมหาย SCB basy Net, SCB basy Application, ATM, COM และ เอาน์เสอร์ ของอนาครไทยพาณิชย์ รำกัดเหพาชนุ) ก่อน 20:00 น. ของทุกนั้น

📕 สำหลับชำรวินคชเซียร์เซ็ด วิธีการสิ่งจ่าย เข้าบัญชี "สำนักงานคณอกระหการอาหารแออียา (เพื่อรายได้จากการคำเนินงาน)"

🕐 ส่วนนี้จะใช้เป็นในสำคัญรับเป็น ควบสู่กับเอกสารหลักฐานที่อนาคารออกให้ จนกว่าสำนักงานคณะกรรมการอาหารและบาละออกในสร้อรับเป็น

#### ผู้ออกใบสี่เข้าสะ : นารสาว ขรัญขนก อนุสสณ์

ส่วนจับธนาคาจ

โปรดเรียกเก็บสาธรรมเมือมจากยู่จำสะเวิน

|           | สำนักงานคณะกรรมการอาหารมสะยา                                                                  | angn                   | 5.0                |
|-----------|-----------------------------------------------------------------------------------------------|------------------------|--------------------|
| $\cup$    | กระพรางสาคารณสุข ถนนติวารณฑ์ อำเภอเมือง จังหวัดนมหนุรี 11000                                  | รื่อผู้ประกอบการ : พลส | อบ จำกัด           |
|           | เสระไรหร้าตัวผู้เสียภาษี ของ4000463676                                                        | เสรร์กรรีง 1/8661:     | 670020454525670526 |
| บัญชี สำห | ม้างานคณะกรรมการอาหารและอา (เพื่อรายได้จากการด้างมินงาน)                                      | เสรร์กเริ่ม 2/8-62:    | 670205100626000025 |
|           | <ol> <li>๑. ไทยพาณิชย์ COV/CODE(2768) (X000005764) (สารากระทรางสาธารณสุข) (1010) (</li> </ol> | C 112                  |                    |

\_\_\_\_\_ระบาคาสั้นที่ได้บริการรับข่างรวัด ร้านระบาคาร (Cross Bank Bill payment)" (Bill ID 099400018587501) (จำสข่อสาวพันด์กระบัญด์)

### 🛞 🌢 🟉 TÌMB 👭 UOB 🚯 🖬 CIMB 🏀 💆 🔅

(ค่าอรรมกรรมเนียม ในช่องทางริเล็กทรรนิกล์ ไม่เกิน 5 บาทในสังชำระ และเลกน์เลลร์กบาคารอบชาติ 20 บาทในสังชำระ TBack) ห้าร้อยบาทถ้วม

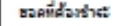

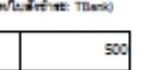

ยู้ฝ่าย่าก โพร

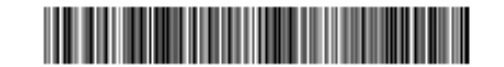

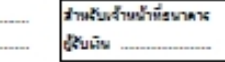

099400016567501 670020454825670626 670209100625000028 50000

Marine Marine

ท่ามสามารถครวจสอบรายชื่อสนาคารและผู้ให้บริการที่เข้าร่วมได้จากเว็บไซด์ของสนาคารแห่งประเทศไทย ด้ายระเบโลมเป็นไปสามเรียนในและจัดกำหนดของแต่ละอนาดาหรูให้บริการ

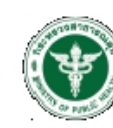

ส่านักงานคณะกรรมการอาหารและอา

กระทรวงสาธารณสุข ถนนติวานนท์ อำเภอเมือง จังหวัดนนทบุรี 11000

ใบสั่งข่าระค่าตรวจสอบคำขอ/ตรวจประเม็นหลักการวิชาการ

/ตรวจสอบสถานประกอบการ

#### ทดสอบ จำกัด

บ้านเลขที่ 123/1 ถนน พหลโยธิน แขวง จดุจักร เขต จดุจักร จังหวัด กรุงเทพมหานคร 10900

#### เลขที่สั่งข่าระ 9516 214706/2567

Reference No. (Ref. 1) : 670020454925670826 Reference No. (Ref.2): 670209100626000028 วันที่ออกใบสั่งข่างะ : 26 มิถุนายน พ.ศ. 2567 โปรดข่าระภายในวันที่ 26 ลิงหาคม พ.ศ. 2567

เลขประจำตัวผู้เสียภาษี 0994000165676

| รายการ                                                                                                    | บาร์โค้ด                    | จำนวน (บาท) |
|----------------------------------------------------------------------------------------------------|-----------------------------|-------------|
| ค่าที่จารมาศักรยและธรรจสอบความถูกล้องรองเอกกร ศักรยการร่ออารุไปสำคัญการขึ้นทะเบียน<br>สำรับ ใบรับบอังรายคงเอียล ใบรับจอมอัง (ใบสำคัญการขึ้นทะเบียนสำรับยาจากสมุปไหร ประเภทยา<br>แหนไทย) [ปก.ส.สมห. รายการ 1 ชั่อ 2.0] เครคำเนินการที่ 220056เครพะเบียนที่ G 999/99 เคย<br>ที่ HB 10-20710-67-68 |                             | 500.00      |
|                                                                                                    | ยอดเงินที่ <b>ต้อง</b> ขำระ | 500.00      |

#### ทั้งนี้ ผู้รับบริการสามารถขอรับใบเสร็จรับเงินอิเล็กทรอนิกส์ ตามข่องทางดังต่อไปนี้

1. สำหรับผู้รับบริการทั่วไป ระบบจัดส่งใบเสร็จฯ ให้ตามที่ระบุข้อมูลไว้ที่ http://mercurius.fda.moph.go.th/FDA\_BILL

สำหรับผู้รับบริการ<u>ที่ลงทะเบียน</u>ไว้ที่ Open ID

(1) ระบบจัดส่งใบเสร็จฯ ให้อัตโนมัติตาม e-Mail Address ที่ลงทะเบียนไว้ที่ Open ID

หรือ

(2) Login ผ่าน Open ID เพื่อพืมพ์ใบเสร็จฯ ได้ที่ https://privus.fda.moph.go.th/Frm\_Response.aspx?Type=16

#### ผู้ออกใบสั่งข่าระ : นางสาว ขวัญชนก อนุสรณ์

โปรคเก็บส่วนนี้ไว้ติดต่อเจ้าหน้าที่

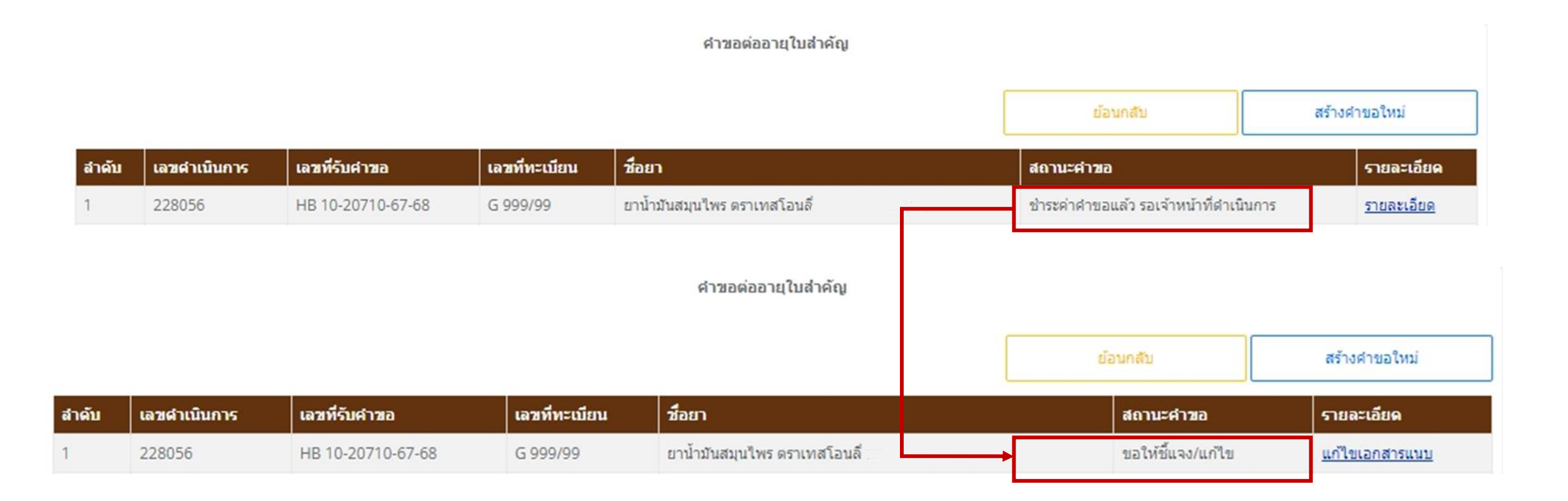

### รายละเอียดการแก้ไขแอกสารแนบใบสำคัญ

|   | เหตุผลการแก้ไข                                                       |          |
|---|----------------------------------------------------------------------|----------|
|   | แก้ไขข้อมกพร่อง                                                      |          |
| - |                                                                      |          |
|   | เอกสารแนบประกอบการแก้ไข                                              |          |
|   | แก้ไขข้อมูล เอกสารเพิ่มเติม                                          |          |
|   | วันที่อัพโหลด : 6/26/2024 12:00:00<br>ชื่อไฟล์ : แก้ไขข้อบกพร่อง odf | AM       |
|   | be the ten teneberry so.por                                          |          |
|   | เอกสารแบบที่ต้องแก้ไข                                                |          |
|   |                                                                      |          |
|   | 1. แบบคำขอขึ้นทะเบียนต่ารับผลิตม                                     | กัณฑ์สมุ |
|   | Choose file                                                          |          |
|   |                                                                      |          |
|   | 2. ข้อกำหนดเฉพาะของผลิตภัณฑ์ส                                        | สมุนไพร  |
|   | Choose file                                                          |          |
|   |                                                                      |          |

### เอกสารแนบประกอบการแก้ไข

แก้ไขข้อมูล เอกสารเพิ่มเติม

วันที่อัพโหลด : 6/26/2024 12:00:00 AM ชื่อไฟล์ : แก้ไขข้อบกพร่อง.pdf

### เอกสารแนบที่ต้องแก้ไข

| มทะเบียนตำรับผลิดภัณฑ์สมุนไพร (แบบ ทบ.1)<br>26/06/2567<br>ขอขึ้นทะเบียน.pdf<br>ล์แล้ว                                 |       |
|----------------------------------------------------------------------------------------------------|-------|
| oose file                                                                                                    | Brows |
| ข้อกำหนดเฉพาะของผลิตภัณฑ์สมุนไพรสำเร็จรูป<br>ที่อัพโหลด : 26/06/2567<br>ไฟล์ : ข้อกำหนดเฉพาะ.pdf<br>านะ : แนบไฟล์แล้ว |       |
| noose file                                                                                                    | Brow  |

|       | F |      |
|-------|---|------|
| Close |   | Save |
|       | L |      |

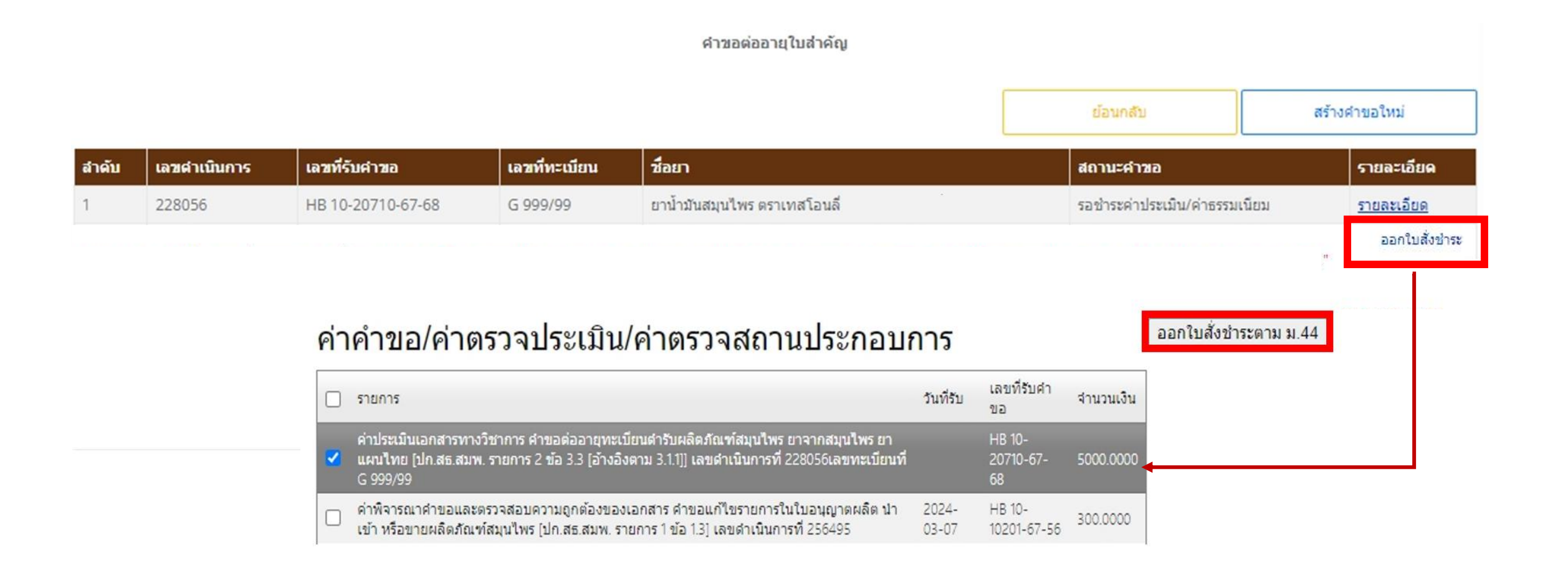

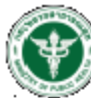

สำนักงานคณะกรรมการอาหารและชา กระทรวงสาธารณสุข ถนนคิวามนท์ อำเภอเมือง จังหวัดนนทบุรี 11000

ใบสั่งข่างขอ่าดรวจสอบค่าขอ/ครวจประเพิ่มหลักการวิชาการ (ครวจสอบสถามประกอบการ ทดสอบ จำกัด

บ้านเลขที่ 123/1 ตนม พพลโยสิน แขวง จดุจักร พล จดุจักร จังหวัด กรุงทพมหานคร 10900

Customer No. (Ref.1) : 670020456525670826 Reference No. (Ref.2): 670209100626000029 วันที่ออกใบสี่เข้าระ : 26 มิถุนายน พ.ศ. 2567 โปรดข่ารหภายในวันที่ 26 มีเทาคม พ.ศ. 2567

เลขประจำคัวผู้เสียภาษี 0994000165676

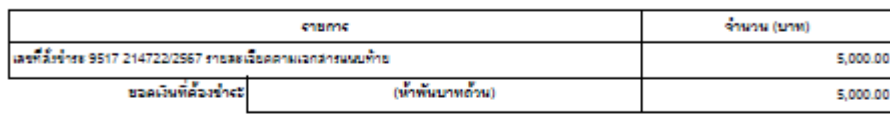

ข้งำปาก Inc. สามรับเจ้าหน้าที่ธนาคาร ยัรับเงิน

#### พมายเพล

📕 รับนำระเงินโดยย่างข่อเทาง SCB Easy Net, SCB Easy Application, ATM, CDM และ เอาน์ตอร์ ของสนาคารไทยพาณิชย์ รำกัด(แทรน) ก่อน 23:00 น. ของทุกวัน

📕 สำหรับชำรวนคชเชียร์เชื้อ วิธีการสังจ่าย เข้ามัณชี "สำนักงานคณะกรรมการจาหารแจะยา (เพื่อรายได้จากการคำเนินงาน)"

🛢 ส่วนนี้จะใช้เป็นในสำคัญขึ้นเงิน ครบดู่กับเอกสารหลักฐานที่สนาคารออกให้ จนกว่าสำนักงานคณะกรรมการอาหารและขางออกในเสร็จขึ้นเงิน

#### ผู้จอกับสังข้ายะ : นางสาว ขวัญชนก อนุสยณ์

| สำหรับธนาคาร                                                                                    | មេ                            | keเรียกเก็บค่ายจรมเนียมจากผู้ข่างมีเงิน |
|-------------------------------------------------------------------------------------------------|-------------------------------|-----------------------------------------|
| 🦚 สำนักงานคณะกรรมการสาหารและยา                                                                  | anan                          |                                         |
| 🥨 กระทรวงสาธารณรุง ถนนศิวาณห์ อำเภอเมือง จังหวัดนนหบุรี 11000                                   | ชื่อผู้ประกอบการ : พละ        | สอบ จำกัด                               |
| เลขประจำคัญได้แกษซี 0994000165676                                                               | เลขอ้างอิง 1/Ref.1:           | 670020456525670826                      |
| บัญชี ส่านักงานคณะกรรมการอาหารและยา (เพื่อรายได้จากการค่าเมินงาน)                               | เลขอ้างอื่ง 2/R+€2-           | 670209100626000029                      |
| 🙆 บมร. อ.โทยหาณีขย์ COMCODE(2768) (/000(005704) (สารากระทรวงสาธารณสุข) (10/1                    | (qana) ((q                    |                                         |
| รบกลารขึ้นที่ให้ปรัการรับข่างขึ้น ข้าพรบกลาร (Cross Bank Bill payment)* (Bill ID 00540001636760 | 01) (จำชรองการอิเล็กหรอมิกล์) |                                         |
|                                                                                                 |                               |                                         |

#### 🖤 🖉 TMB 🌐 UOB 💽 🖬 CIMB 🧑 🚾 🖗 🎊

(ด้ายรรมธรรมเนื่อม ในช่องทางอิเล็กพรอนิกส์ ไม่เกิน s บาทใบสั่งช่าง5 แอริเคาน์เตอร์ชนาดารรมชาติ 20 บาทใบสั่งชำร5: reark) ห้าพันบาทด้วน

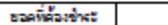

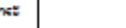

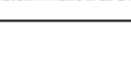

โทร

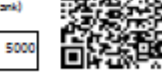

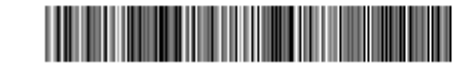

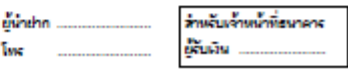

099400016567601 670020456525670626 670209100625000029 500000

WATEWAR:

ท่างสามารถครวจสอบรายชื่อขนาดารและผู้ให้บริการที่เข้าร่วมได้จากเว็บไวด์ของขนาดารแห่งประเทศไทย ด่ายรรมเพิ่มมนั้นไปตามเงื่อนไขและข้อกำหนดขอองแต่ละยนาดารญัเพิ่มรัการ

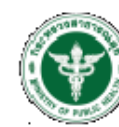

ส่านักงานคณะกรรมการอาหารและอา กระทรวงสาธารณสุข ถนนติวานนท์ อำเภอเมือง จังหวัดนนทบุรี 11000

ใบสั่งข่าระค่าตรวจสอบคำขอ/ตรวจประเมินหลักการวิชาการ /ตรวจสอบสถานประกอบการ

#### ทดสอบ จำกัด

บ้านเลขที่ 123/1 ถนน พหลโยธิน แขวง จดุจักร เขต จดุจักร จังหวัด กรุงเทพมหานคร 10900

#### เลขที่สั่งข่างะ 9517 214722/2567

เลขประจำตัวผู้เสียภาษี 0994000165676 Reference No. (Ref.1) : 670020456525670826 Reference No. (Ref.2): 670209100626000029 วันที่ออกใบสั่งข่างข่า 26 มิถุนายน พ.ศ. 2567 โปรดข่าระภายในวันที่ 26 สิงหาคม พ.ศ. 2567

| รายการ                                                                                                    | บาร์โค้ด            | จำนวน (บาท) |
|----------------------------------------------------------------------------------------------------|---------------------|-------------|
| ทั่งประเมิณยกลางทางวิชาการ ดำระด้อยายุทยเบียบสำรับหลิดภัณฑ์สมุนไพร ยาจากสมุนไพร ยา<br>แหนไพย (ปก.สร.สมพ. รายการ 2 ชั่ย 3.5 (ย้างยิงคาม 3.1.1)) เดยดำเนินการที่ 220056เตรพยเบียน<br>ที่ 6 999/99 เดยที่ HB 10-20710-67-60 |                     | 5,000.00    |
|                                                                                                    | ยอดเงินที่ต้องข่าระ | 5,000.00    |

#### ทั้งนี้ ผู้รับบริการสามารถขอรับใบเสร็จรับเงินอิเล็กทรอนิกส์ ตามช่องทางดังต่อไปนี้

่ 1. สำหรับผู้รับบริการทั่วไป ระบบจัดส่งใบเสร็จฯ ให้ตามที่ระบุข้อมูลไว้ที่ http://mercurius.fda.moph.go.th/FDA\_BILL

#### สำหรับผู้รับบริการที่ลงทะเบียนไว้ที่ Open ID

(1) ระบบจัดส่งใบเสร็จฯ ให้อัตโนมัติตาม e-Mail Address ที่ลงทะเบียนไว้ที่ Open ID

#### หรือ

(2) Login ผ่าน Open ID เพื่อพิมพ์ใบเสร็จฯ ได้ที่ https://privus.fda.moph.go.th/Frm\_Response.aspx?Type=16

#### ผู้ออกใบสั่งข่าระ : นางสาว ขวัญชนก อนุสรณ์

โปรคเก็บส่วนนี้ไว้ผิดต่อเจ้าหน้าที

### ศาขอต่ออายุใบสำคัญ

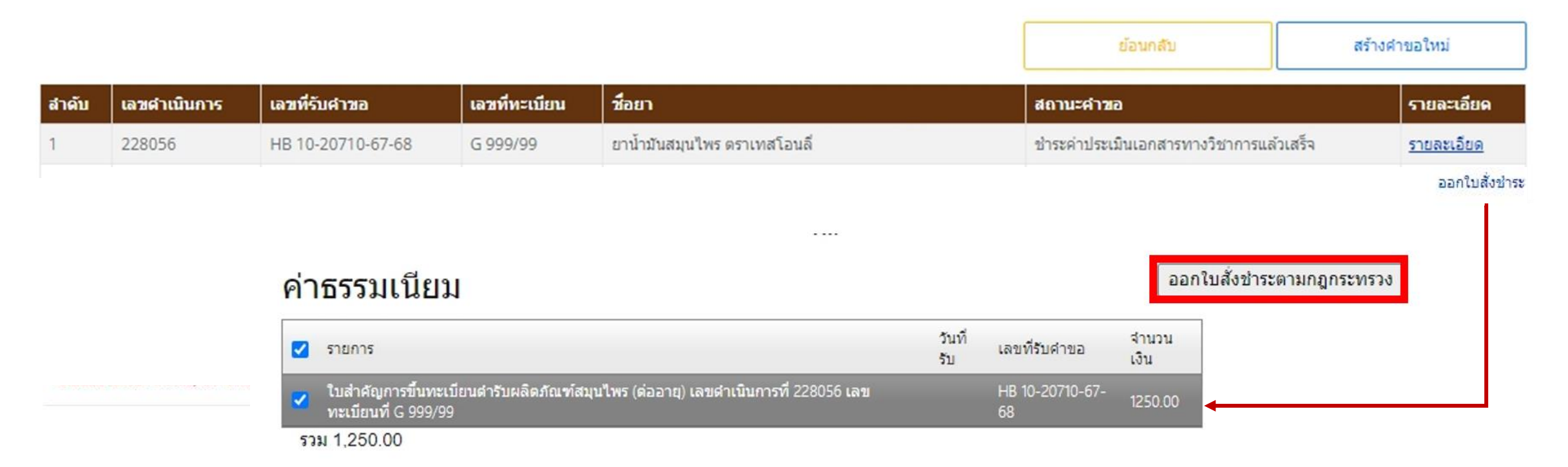

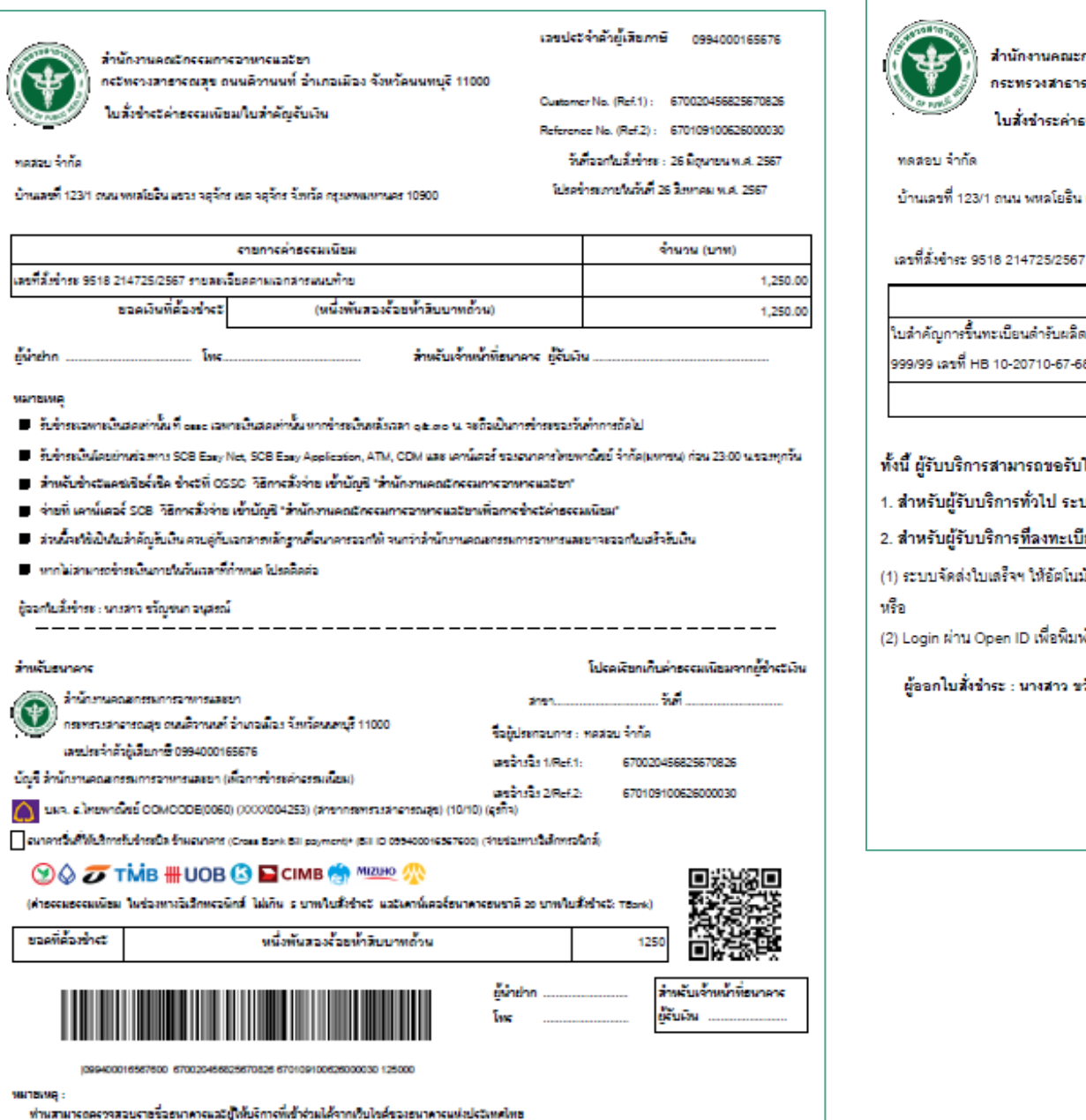

ด่ายจรมเพียมเป็นไปตามเงื่อนไขและชื่อกำหนดของแต่จะขนาดารผู้ให้บริการ

ใบสั่งช่าระค่าธรรมเนื่อม/ใบสำคัญรับเงิน บ้านเลขที่ 123/1 ถนน พหลโยธิน แขวง จดุจักร เขต จดุจักร จังหวัด กรุงเทพมหานคร 10900

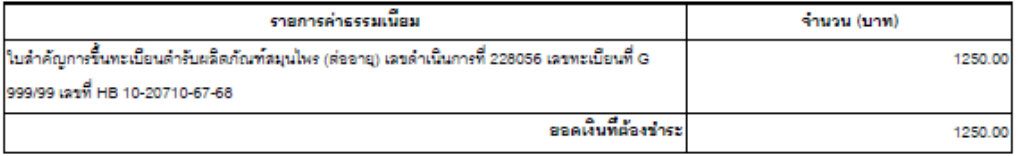

#### ทั้งนี้ ผู้รับบริการสามารถขอรับใบเสร็จรับเงินอิเล็กทรอนิกส์ ตามข่องทางดังต่อไปนี้

1. สำหรับผู้รับบริการทั่วไป ระบบจัดส่งใบเสร็จฯ ให้ตามที่ระบุข้อมูลไว้ที่ http://mercurius.fda.moph.go.th/FDA\_BILL

2. สำหรับผู้รับบริการที่ลงทะเบียนไว้ที่ Open ID

(1) ระบบจัดส่งใบเสร็จฯ ให้อัตโนมัติตาม e-Mail Address ที่ลงทะเบียนไว้ที่ Open ID

สำนักงานคณะกรรมการอาหารและอา

กระทรวงสาธารณสุข ถนนติวานนท์ อำเภอเมือง จังหวัดนนทบุรี 11000

(2) Login ผ่าน Open ID เพื่อพิมพ์ใบเสร็จฯ ได้ที่ https://privus.fda.moph.go.th/Frm\_Response.aspx?Type=16

ผู้ออกใบสั่งขำระ : นางสาว ขวัญชนก อนุสรณ์

โปรคเอ็บส่วนนี้ไว้ผิดต่อเจ้าหน้าที่

Reference No. (Ref.1) : 670020456825670826 Reference No. (Ref.2): 670109100626000030 วันที่ออกใบสั่งข่างะ : 26 มิถุนายน พ.ศ. 2567 โปรดข่าระภายในวันที่ 26 สิงหาคม พ.ศ. 2567

เลขประจำตัวผู้เสียภาษี 0994000165676

### คำขอต่ออายุใบสำคัญ

|                                                                                                    |              |                   |               |                                 | ย้อนกลับ                      | สร้างคำขอใหม่     |  |
|----------------------------------------------------------------------------------------------------|--------------|-------------------|---------------|---------------------------------|-------------------------------|-------------------|--|
| สำดับ                                                                                                    | เลขตำเนินการ | เลขที่รับคำขอ     | เลขที่ทะเบียน | ชื่อยา                          | สถานะคำขอ                     | รายละเอียด        |  |
| 1                                                                                                    | 228056       | HB 10-20710-67-68 | G 999/99      | ยาน้ำมันสมุนไพร<br>ตราเทสโอนลี่ | ชำระเงินค่าธรรมเนียมแล้วเสร็จ | <u>รายละเอียด</u> |  |
| ออกใบสั่งข่าระ<br>หมายเหตุ : 1. ใช้เป็นข้อมูลเพื่อการตรวจสอบเบื้องต้น หากประสงค์ใช้ประโยชน์เพื่อการอ้างอึง หรือตำเนินการทางกฎหมาย โปรดดิดต่อกองผลิตภัณฑ์สมุนไพร สำนักงานคณะกรรมการอาหารและยา โทร 02-5907000 ต่อ 71503 "      |              |                   |               |                                 |                               |                   |  |
| 2.กรณีสืบคัน โดยใช้อุปกรณ์ที่เป็น android หรือ ios อาจใม่สามารถดูรายละเอียดได้ แนะนำให้สืบคันโดยใช้เครื่องคอมพิวเตอร์ชนิดตั้งโต๊ะ หากยังไม่สามารถสืบคันได้โปรด จับภาพหน้าจอ และแจ้งปัญหาไปยัง Drug-SmartHelp@fda.moph.go.th" |              |                   |               |                                 |                               |                   |  |
| 3.หากไม่สามารถดูรายละเอียดได้โปรดตั้งค่า Browser ให้อนุญาตการใช้ บ๊อปอัพ/pop up"                                                                                                    |              |                   |               |                                 |                               |                   |  |

4.แนะนำให้ใช้ Firefox, Chrome และ Microsoft edge"

**ส่านักงานคณะกรรมการอาหารและยา :** 88/24 ถนนติวานนท์ อำเภอเมือง จังหวัดนนทบุรี 11000 โทรศัพท์ 0-2590-7000

### ศาขอต่ออายุใบสำคัญ

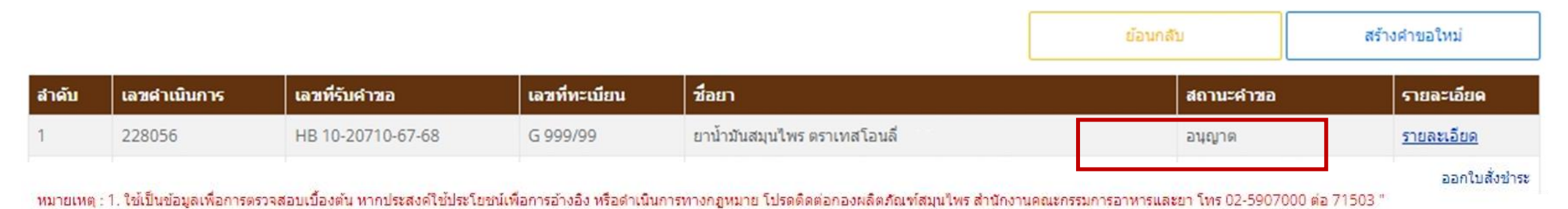

2.กรณีสืบค้น โดยใช้อุปกรณ์ที่เป็น android หรือ ios อาจไม่สามารถดูรายละเอียดใด้ แนะนำให้สืบค้นโดยใช้เครื่องคอมพิวเตอร์ชนิดตั้งโต๊ะ หากยังไม่สามารถสืบค้นได้โปรด จับภาพหน้าจอ และแจ้งปัญหาไปยัง Drug-SmartHelp@fda.moph.go.th"

3.หากไม่สามารถดูรายละเอียดได้โปรดตั้งค่า Browser ให้อนุญาตการใช้ ป๊อปอัพ/pop up"

4.แนะนำให้ใช้ Firefox, Chrome และ Microsoft edge"

สำนักงานคณะกรรมการอาหารและยา : 88/24 ถนนดิวานนท์ อำเภอเมือง จังหวัดนนทบุรี 11000 โทรศัพท์ 0-2590-7000

| _VIEW.aspx                                   | 1 / 3   - 83% _+   [                                                                                                    | : ◊                                   | ± a :                                      | รายละเอียดเพิ่มเติม                                                        |                  |  |
|----------------------------------------------|----------------------------------------------------------------------------------------------------|---------------------------------------|--------------------------------------------|----------------------------------------------------------------------------|------------------|--|
|                                              |                                                                                                    |                                       |                                            | สถานะคำขอ:                                                                 |                  |  |
|                                              |                                                                                                    |                                       |                                            | อนุญาต                                                                     |                  |  |
|                                              |                                                                                                    | แบบ ตอ.                               |                                            | เลขดำเนินการ:                                                              |                  |  |
|                                              | เลขรับที                                                                                                    | HB 10-20710-67-68                     |                                            | 228056                                                                     |                  |  |
|                                              | วันที่                                                                                                    | 27 ມີ.ຍ. 2567                         |                                            | ประเภททะเบียน:                                                             |                  |  |
|                                              | 8409 S                                                                                                    | กนกงานคณะกรรมการอาหารและยา ผู้รับหาขอ |                                            | กรุณาเลือก                                                                 | ~                |  |
|                                              | คำขอต่ออายุสำหรับผลิตภัณฑ์สมุเ                                                                                                    |                                       | ครุณาเลือกประเภททะเบียนของท่านค่อนยืนคำขอ. |                                                                            |                  |  |
|                                              | · · · · · · · · · · · · · · · · · · ·                                                                                                    |                                       |                                            | กรุณากรอกข้อมูล ราขละเอียดประกอบการนัดหมาย                                 |                  |  |
|                                              |                                                                                                    |                                       |                                            | ชื่อผู้ติดต่อ:                                                             |                  |  |
| ประเภท                                       | <ul> <li>ดำขอต่ออายุใบสำคัญการขึ้นทะเบียนตำรับผ</li> <li>คำขอต่ออายุใบรับแจ้งรายละเอียดผลิดภัณฑ์</li> <li>คำขอต่ออายุใบรับจดแจ้งผลิดภัณฑ์สมุนไพร</li> </ul> | เลิดภัณฑ์สมุนไพร<br>์สมุนไพร          |                                            | E-mail:                                                                    |                  |  |
| <ol> <li>รายละเอียดของผลิตภัณฑ์</li> </ol>   |                                                                                                    |                                       |                                            | หมายเลขโทรศัพท์ติดต่อกลับ:                                                 |                  |  |
| ชื่อภาษาไทย                                  | ยาน้ำมันสมุนไพร ตราเทสโอนลี่ ทดสอบเร                                                                                                    | ปลี่ยนชื่อ                            |                                            |                                                                            |                  |  |
| ชื่อภาษาอังกฤษ (ถ้ามี)                       | Hebal Oil Testonly Bra                                                                                                    | nd                                    |                                            |                                                                            |                  |  |
| เลขทะเบียนที่<br>๒. ข้อมูลผู้ขอตออายุใบสำคัญ | G 999/99<br>เการขึ้นทะเบียนตำรับ ใบรับแจงรายละเอียด ใบรับจดแจ้ง                                                                                             | เผลิตภัณฑ์สมุนไพร                     |                                            | DOWNLOAD ใบสำคัญ                                                           |                  |  |
| บุคคลธรรมดา<br>ข้าพเจ้า                      |                                                                                                    |                                       |                                            | ออกจากหน้านี้                                                              |                  |  |
| อายุ ปี สัญชาติ                              | เลขประจำตัวประชาชน                                                                                                    |                                       |                                            |                                                                            |                  |  |
| ที่อยู่เลขที่                                | หมู่บ้าน/อาคาร                                                                                                    | หมู่ที่                               |                                            | เอกสารแนบ                                                                  |                  |  |
| ตรอก/ชอย                                     | ถมน                                                                                                    | ด้าบล/แขวง                            |                                            | เอกสารที่ส่งแก้ไป                                                          |                  |  |
| ອຳເກອເນຫ                                     | จังหวัด                                                                                                    | รหัสไปรษณีย์                          |                                            | ในสำคัญการขึ้นทะเมือนต่ารับ ใบรับแจ้งรายละเอียด ใบรับจุละเจ๋ะยลัดภัณฑ์ ไหะ | สำคัญการขึ้น ด   |  |
| โทรสาร                                       | โทรศัพท์ E-mail                                                                                                    |                                       |                                            | 1<br>สมุนไพร ดามพระราชบัญญัติผลิตภัณฑ์สมุนไพร พ.ศ. ๒๔๖๒ หรือใบแทน พละ      | เมือน.pdf ข้อมูล |  |
| 🗹 นิติบุคคล                                  |                                                                                                    |                                       |                                            | a tracker in the tracker for the formation for                             | อนุญาตการ ดู     |  |

|                                |                   | WX :       |                                            | 1                          |              | ແບບ                   |                        |  |
|--------------------------------|-------------------|------------|--------------------------------------------|----------------------------|--------------|-----------------------|------------------------|--|
|                                | R.                |            |                                            |                            |              |                       | ต่ออ                   |  |
|                                | ใบสำคั            | งูการขึ้   | โนทะเบีย                                   | นตำรับผล                   | าตภัณ        | ฑ <sup>์</sup> สมุนไพ | 5                      |  |
| เลขทะเบียนที่ G 🤅              | G 999/99          |            | -<br>พริละเร็กสัญษ์ ยาอากสรกไพร (ยาแยรไทย) |                            |              |                       |                        |  |
|                                |                   |            | ประเภทผลิตภัณฑ์                            |                            |              | រតិត                  |                        |  |
|                                |                   |            |                                            | ช่องทาง                    | การจำห       | น่าย ผลิตภ่           | าัณฑ์สมุนไพรขายทั่วไป  |  |
|                                |                   |            | ใบสำคัญจ                                   | ฉบับ <mark>นี้แสด</mark> ง | ว่า          |                       |                        |  |
| ขื่อผลิตภัณฑ์สมุนไพร (ภาษาไทย) |                   |            | ยาน้ำมันสมุนไพร ตราเทสโอนลี่               |                            |              |                       |                        |  |
| ชื่อผลิตภัณฑ์สมุนไพร (ม        | กาษาอังกฤษ)       |            | 1                                          | Hebal Oil Te               | estonly      | Brand                 |                        |  |
| รูปแบบผลิตภัณฑ์                |                   |            |                                            | น้ำมันสำหรับ               | เสูดคม       |                       |                        |  |
| ผู้รับใบสำคัญก                 | กรขึ้นทะเบียนด้า  | รับผลิตภัม | ณฑสมุนไพร                                  |                            |              |                       |                        |  |
|                                | . 2               | 1          | ารุคม บองต                                 | ลตภณฑสมุน                  | เพร จากเ     | n                     |                        |  |
| ผลิตภัณฑสมุน<br>โดย            | ไพรน์             |            | เริ่มัท พลสถ                               | ละ จำกัด                   | ผลต          |                       |                        |  |
| ไมอบอเวตเองที่ HB 10           | -1-66-3           |            | 7201 11410                                 |                            |              | *******               |                        |  |
| อยู่เลขที่ บ้านเลขที่ 11       | 7 ขั้น5 หมู่ 2 ถา | นน ดำบะ    | า ตลาดขวัญ                                 | มู่ อำเภอ เมื่อ            | เงนนทบุรี    | ร์ จังหวัด นน         | เทบุรี 72000 โทร .0 34 |  |
| โทรศัพท์ 0 3433 1460           | ••••••            |            |                                            |                            |              |                       |                        |  |
| ชื่อผู้ผลิตต่างป               | ระเทศ -           |            |                                            |                            |              |                       |                        |  |
| ที่ตั้งสถานที่ผลิต -           |                   |            |                                            |                            |              |                       |                        |  |
|                                |                   |            | ได้รับขึ้นท                                | ะเบียนไว้แล่               | 'n           |                       |                        |  |
|                                | เมื่อวันที่       | 30         | เดือน                                      | มิถุนายน                   | W.M.         | 2530                  |                        |  |
|                                | ัญการขึ้น         | เทะเบียนดำ | เร้บผลิตภัณร                               | ก้สมุนไพ                   | รนี้มีอายุจน | เถิง                  |                        |  |
|                                | วันที่            | 12         | เดือน                                      | ตุลาคม                     | W.M.         | 2572                  |                        |  |
| OR                             |                   |            |                                            |                            |              | สำนักงานค             | ณะกรรมการอาหารและ      |  |
| CODE                           |                   |            |                                            |                            | ********     | ******                | ผู้อนุญาต              |  |
| CUDE                           |                   |            |                                            |                            |              |                       |                        |  |
|                                |                   |            |                                            |                            |              |                       |                        |  |

ใบสำคัญ การขึ้นทะเบียนตำรับ

ผลิตภัณฑ์สมุนไพรที่ ได้รับการต่ออายุแล้ว

# ช่องทางการติดต่อ กรณีมีปัญหาการใช้งานระบบ

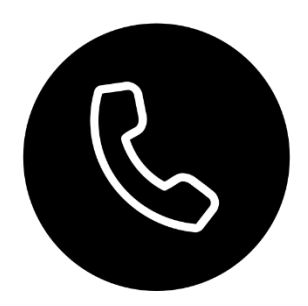

02-5907000 ต่อ 71503

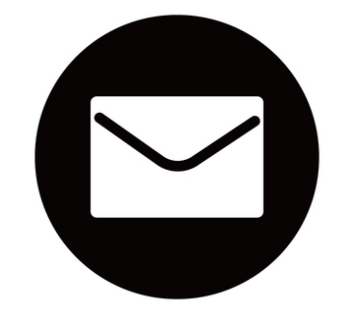

herbal.developer@gmail.com

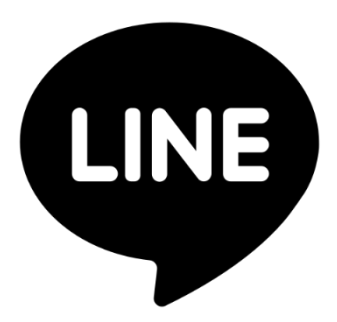

@028gesbz

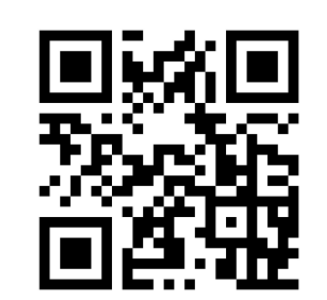

QR CODE Line

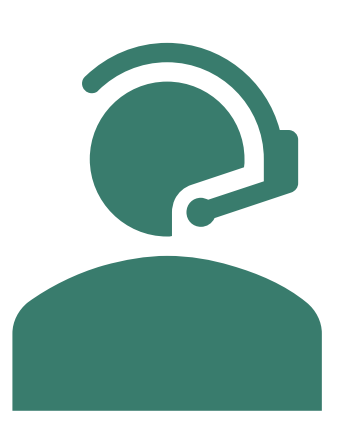